# Configuration Guide for Integrating Akuvox and LifeSmart Devices

| Date        | July 18, 2022                |
|-------------|------------------------------|
| Written by  | Zongxiong Li                 |
| Reviewed by | Zhichao Liu, and Xingjin Lin |
| Version     | 1.3                          |

### Contents

| Product Introduction                                                     | 1  |
|--------------------------------------------------------------------------|----|
| Configuration                                                            | 2  |
| I . Get IP Address of Akuvox door phone                                  | 3  |
| II . Add Akuvox door phones on LifeSmart Nature                          | 7  |
| III. Log into Akuvox door phone's web interface                          |    |
| IV. Feature configurations for Akuvox X915S                              | 12 |
| V . Feature configurations for Akuvox R29                                | 19 |
| VI. Feature configurations for Akuvox E12                                | 26 |
| $V\!I\!I.$ Wiring for Akuvox door phone and the lock                     | 32 |
| VIII. Remote control                                                     | 33 |
| IX. Contact Akuvox technical support for more configuration instructions |    |

# **Product Introduction**

X915S is an 8-inch digital door phone supporting facial recognition. Its stainless steel cover and tempered glass display provides protection in harsh environments. X915, boasting 2 starlight cameras and the deep learning algorithm developed by Akuvox, allows residents to open the door using facial recognition.

Visitors can call the specific indoor monitor to talk to the residents, or the guard phone to talk to the property manager. In this case, the resident and property manager are able to check who's at the front door before opening the door for the person.

E12S is a digital door phone designed for villas. Its small-sized body and plastic cover makes it easy-to-install. The camera it equipped with supports wide-angle view and smart fill light, providing a clear video with a large filed of view. Compared with E12S, E12W has two more features, which are Wi-Fi and Bluetooth.

R29 is a 7-inch door phone which can work with Akuvox SmartPlus Cloud. The aluminum frame and tempered glass are used to enhance its robustness in harsh conditions. R29 integrates facial recognition, cloud-based video intercom system, access control, and monitoring, making it possible to expand value-added services.

For more information, please contact Akuvox technical support to get product datasheets.

# Configuration

# Topology

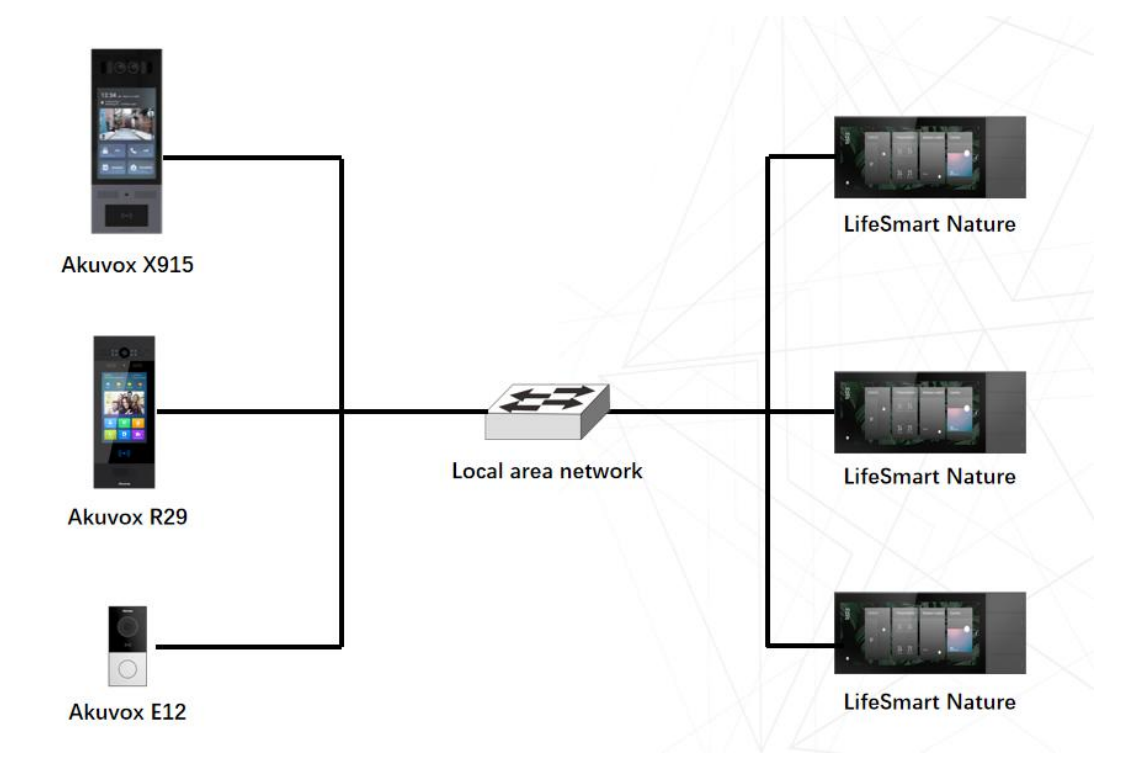

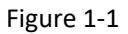

# **Plan introduction**

Akuvox door phones and LifeSmart Nature can make IP-based audio and video intercom with each other in the same local area network(LAN). LifeSmart Nature is able to open doors remotely by controlling Akuvox door phones.

# ${\rm I}$ . Get IP Address of Akuvox door phone

| e Device | e: 18          |              |       |                 |                  |        |
|----------|----------------|--------------|-------|-----------------|------------------|--------|
|          |                |              |       | Search C Refres |                  | Export |
| dex      | IP Address     | Mac Address  | Model | Room Number     | Firmware Version |        |
| 1        | 192.168.15.151 | 0C1105202012 | X915  | 1.1.1.1.1       | 915.30.1.305     |        |
| 2        | 192.168.15.155 | 0C11050A0AB0 | C313  | 1.1.1.1         | 113.30.6.148     |        |
| 3        | 192.168.15.103 | 0C110513CC55 | X933  | 0               | 933.255.207.5    |        |
| 4        | 192.168.15.111 | 0C1105202101 | R49   | 0               | 49.30.5.18       |        |
| 5        | 192.168.15.140 | 0C110514B42D | E12   | 1.1.1.1.1       | 12.30.1.204      |        |
| 6        | 192.168.15.144 | 0C110512F808 |       | 1.1.1.1         | 119.30.1.115     |        |
| 7        | 192.168.15.146 | 0C110510ECBA | R29   | 1.1.1.1.1       | 29.30.103.210    |        |
| 8        | 192 168 15 117 | 0C110510F86F | A05   | 11111           | 105 30 2 5       |        |

#### 1. Install and run the IPScanner tool. It can automatically detect the devices in the same LAN.

#### 2. Obtain IP address on the device

- Obtain IP address on X915S
- 1) Tap **Call button** on the home screen.

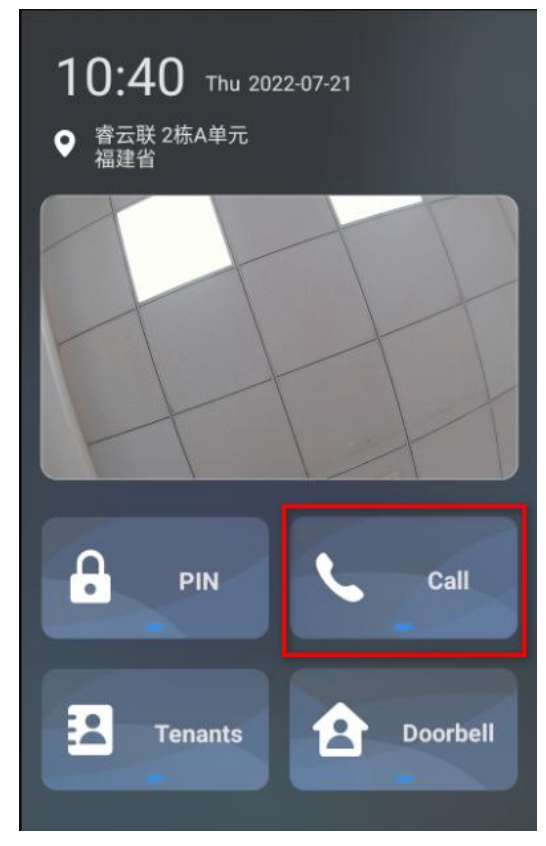

2) Enter system PIN 9999, and tap the **call icon**. And then enter 3888 to go to the Setting screen.

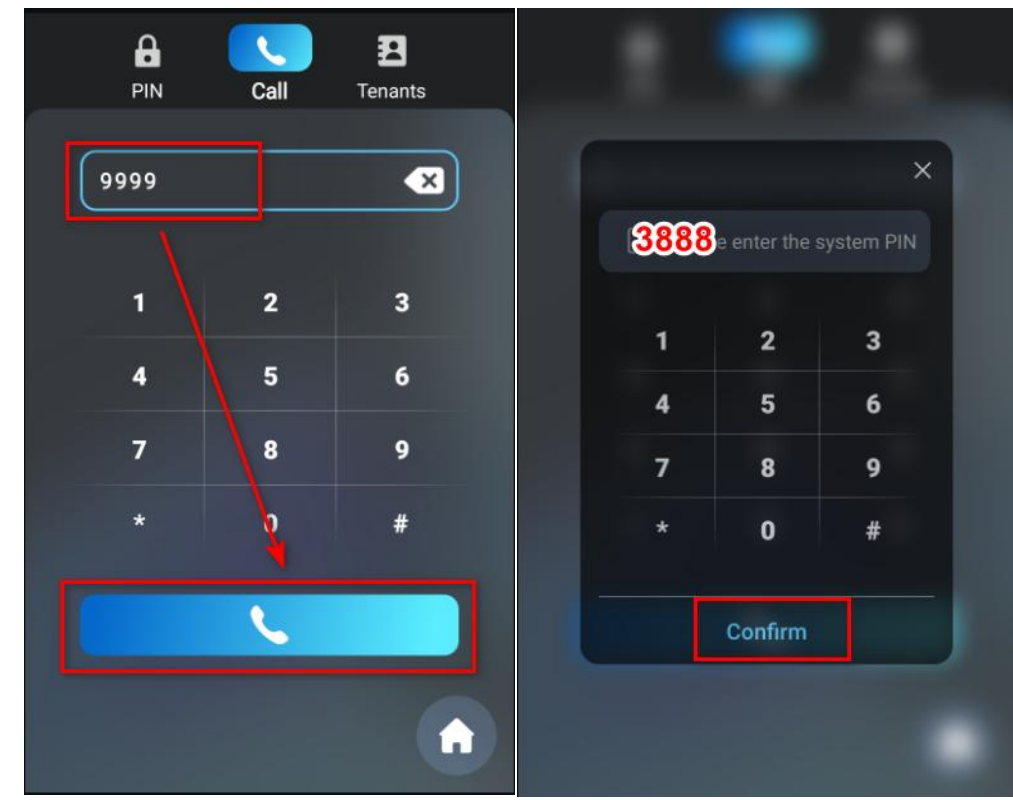

3) Tap **System Info > Network** to see the device's IP address.

|                         | 10:45            |                     | 10:45                                                  |
|-------------------------|------------------|---------------------|--------------------------------------------------------|
| <                       | Setting          |                     | < System Info                                          |
| <b>I</b><br>System Info | Network          | GIP                 | Basic Network<br>Mode DHCP<br>IP 192.168.15.151        |
| 3                       |                  | -                   | Subnet Mask 255.255.255.0<br>Gateway 192.168.15.1      |
| Tenants                 | User             | Replace Rule        | Preferred DNS Server 192.168.13.9 Alternate DNS Server |
| Security                | Basic<br>Setting | Advanced<br>Setting |                                                        |

- Obtain IP address on R29Z& R29C
- 1) Tap **Dial icon** on the home screen.

| Test_Comn<br>ri Road, So | nunity A1<br>ftware Park II | <b>03:2</b><br>  Thu 2 | <b>0</b><br>2022/07/21 |
|--------------------------|-----------------------------|------------------------|------------------------|
| 🧒<br>English             | 600<br>Español              | 600<br>Français        | 6<br>简体中文              |
|                          |                             |                        |                        |
|                          |                             |                        |                        |
|                          |                             | -                      |                        |
| Deliver                  | Temp                        |                        | F                      |
| Cenver.                  |                             |                        |                        |
| Dial                     | Cont                        | acts R                 | eception               |

2) Enter system PIN 9999, and tap the **call icon**. And then enter 3888 to go to the Setting screen.

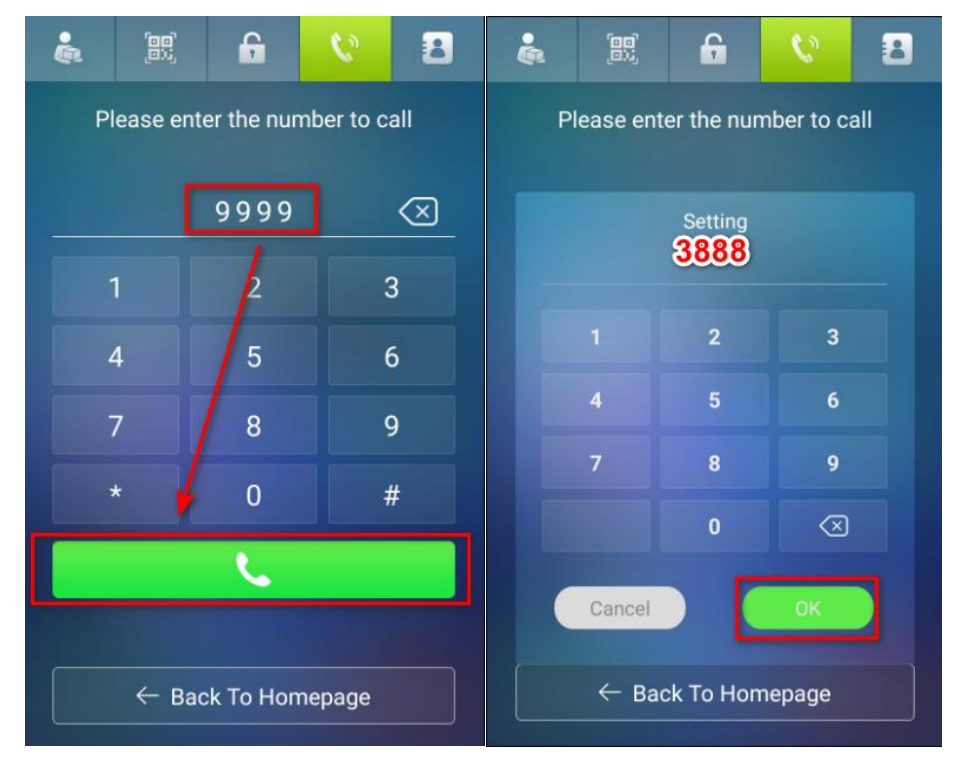

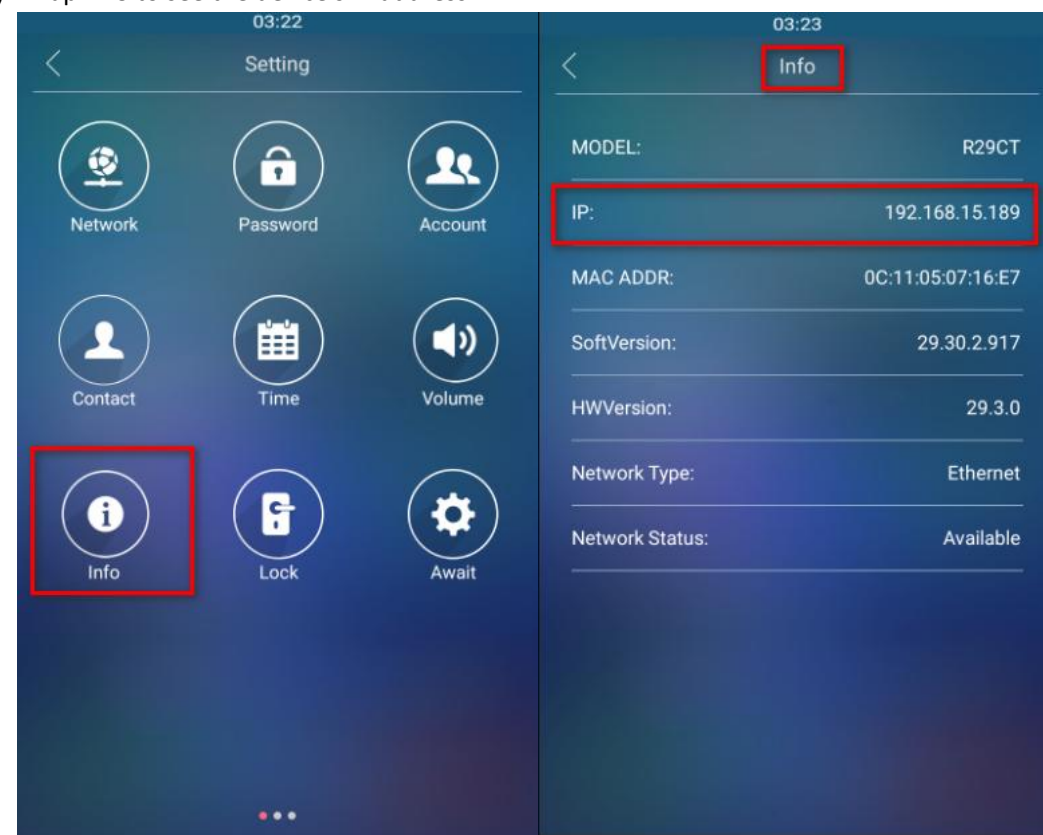

3) Tap Info to see the device's IP address.

• Obtain IP address on E12

1) Press and hold the physical button on the device for 5 seconds, and E12 will broadcast its IP address automatically.

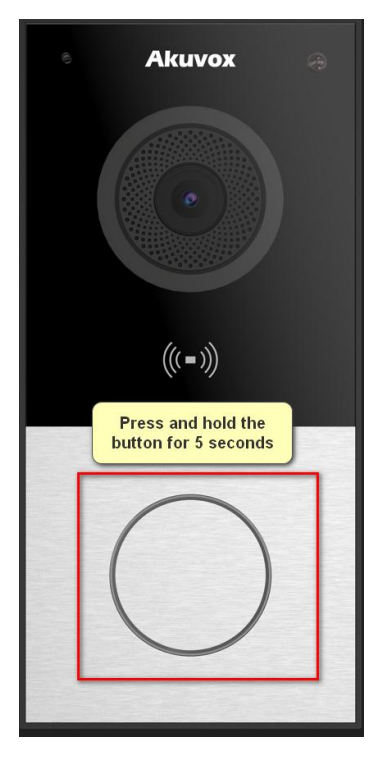

### II. Add Akuvox door phones on LifeSmart Nature

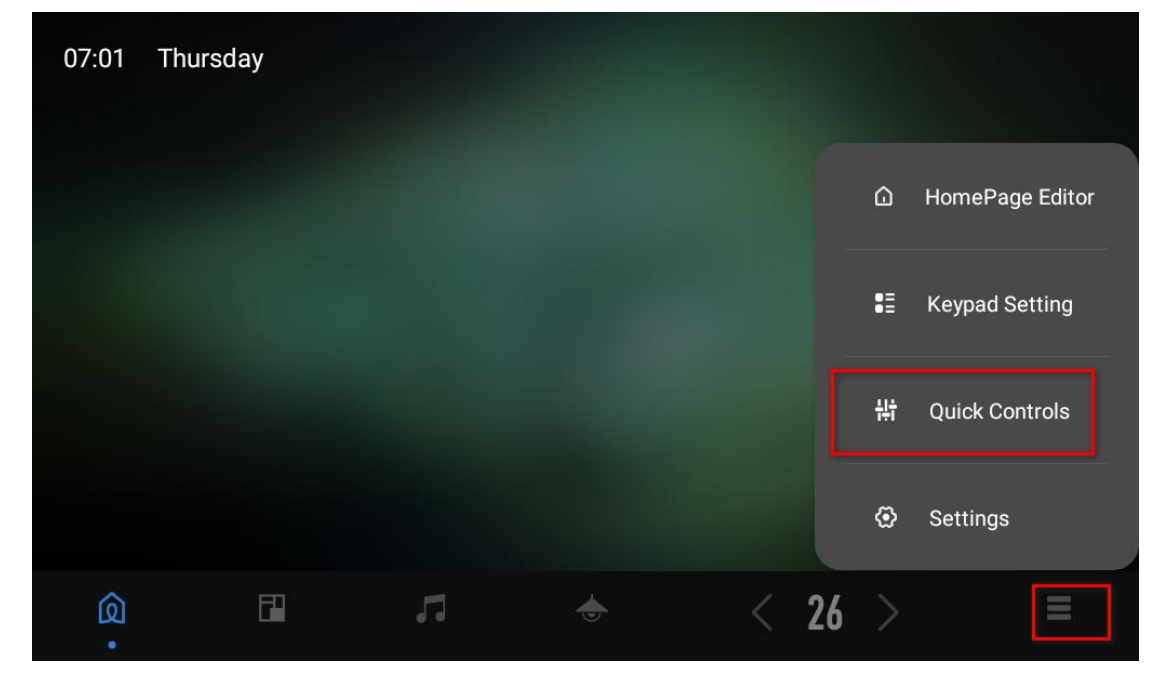

1. Tap the menu icon in the bottom right corner, and choose Quick Controls from the menu.

2. Tap Edit in the upper right corner.

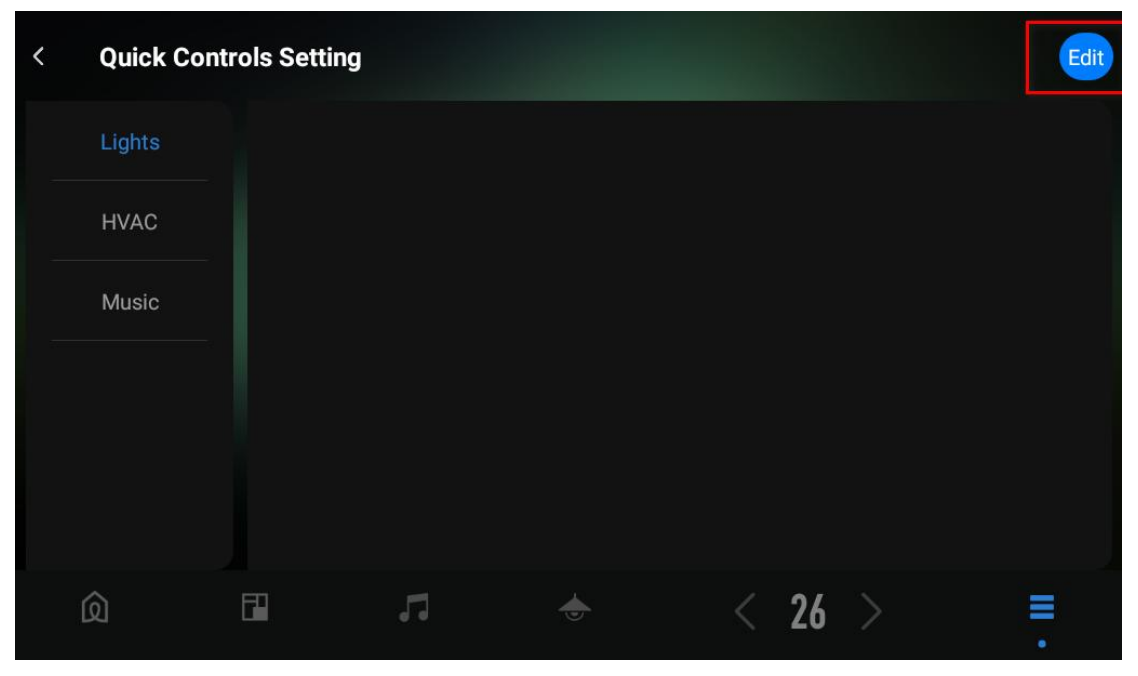

### 3. Add Video intercom (可视对讲) to the bottom tab bar. Tap Done.

| < Quick Co    | ontrols Setti | ng |   |        | Done |
|---------------|---------------|----|---|--------|------|
| 😑 Lights      |               |    |   |        |      |
| 😑 нуас        |               |    |   |        |      |
| 😑 可视对讲        |               |    |   |        |      |
| More features |               |    |   |        |      |
| 🕂 Music       |               |    |   |        |      |
|               |               |    |   |        |      |
| <u>ର</u>      |               | 5  | • | < 26 > | =    |

4. You can see the video intercom icon appear on the tab bar.

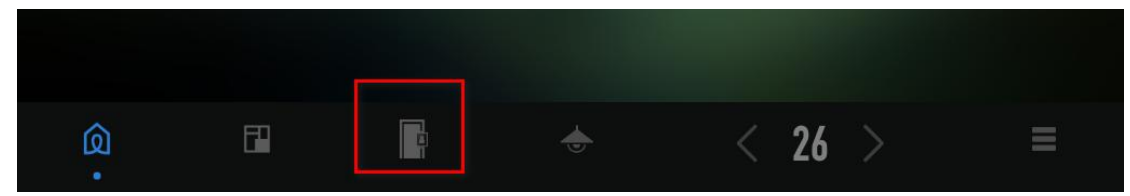

5. Tap Video intercom icon > Settings, and then the Add in the upper right corner.

| 0 | 7:03 Th | ursday |   |        |          |   |
|---|---------|--------|---|--------|----------|---|
|   | History |        |   | E      |          |   |
|   |         |        |   | More → | Settings |   |
|   |         |        |   |        |          |   |
|   | ହ       |        | G | ۲      | < 26     | Ξ |

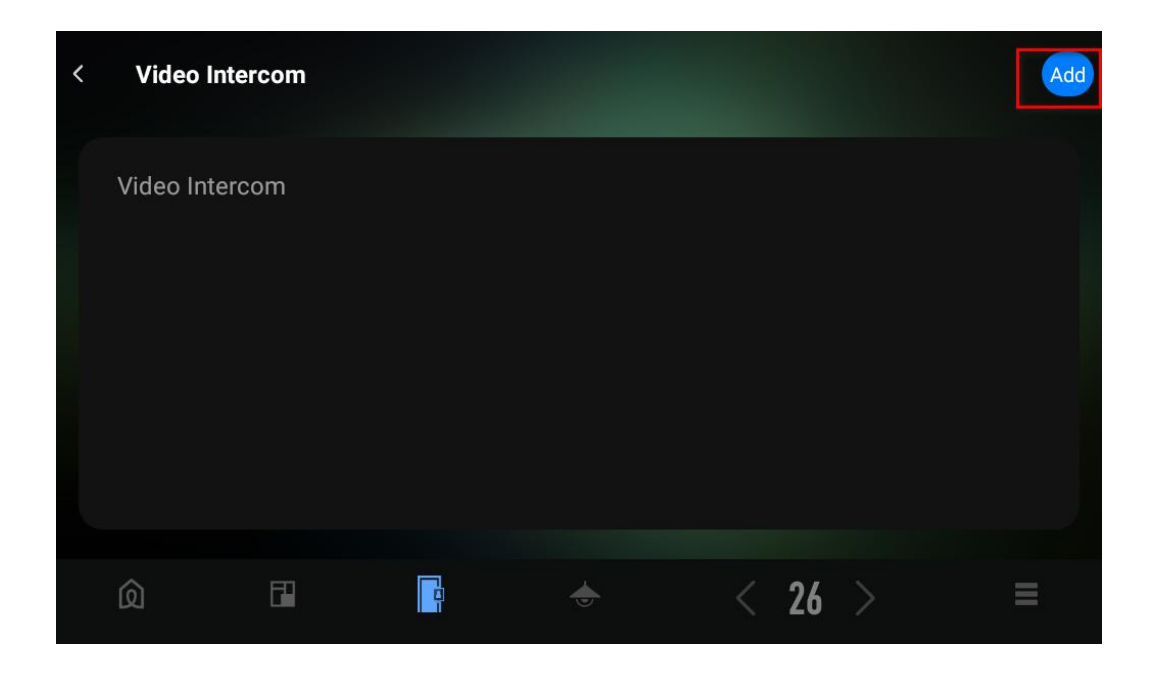

6. Type in Akuvox door phone's information. Tap Connect if you complete the settings.

### • Parameters introduction

**Device name.** The name displayed on the Nature screen when the door phone call the Nature. Device IP. The door phone's IP address, which can be obtained via IPScanner or from the device itself.

**Username.** Username for opening relay remotely via HTTP. The default is admin. If there is any change, please contact your installer.

**Password.** Password for opening relay remotely via HTTP. The default is admin. If there is any change, please contact your installer.

**Relay Switch Setting.** This depends on the number of locks connected. The default is to connect to Lock 1. If there are multiple locks to be connected, you can select more than one options here.

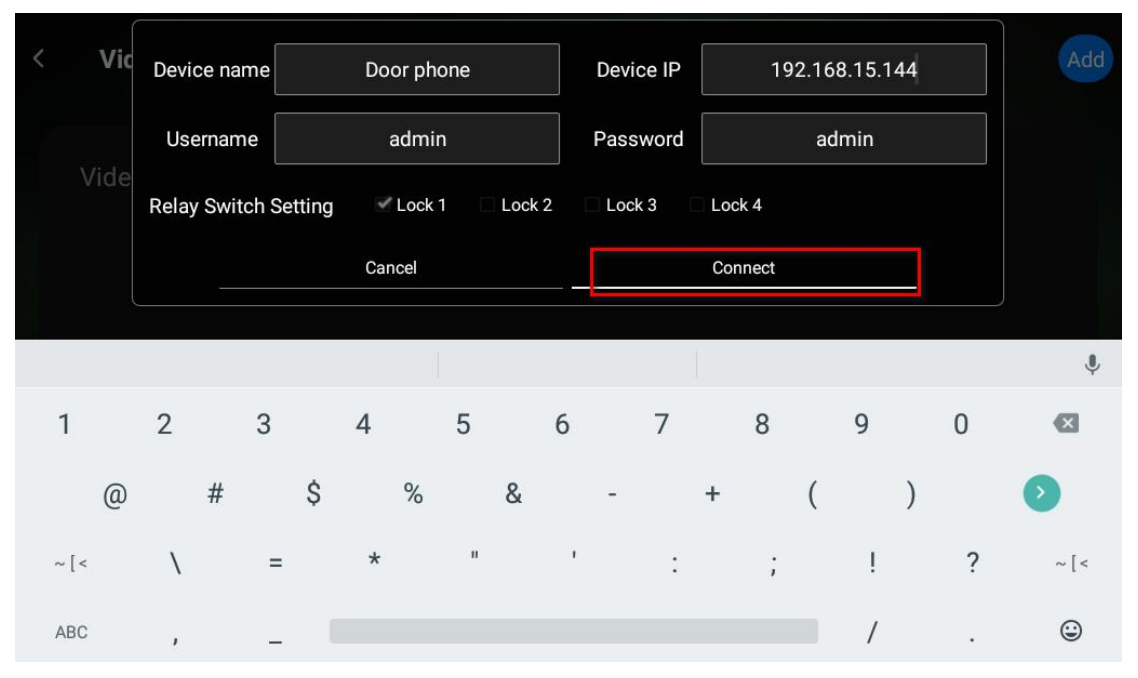

7. The newly-added device will be displayed on the Settings screen. Tap the arrow icon in the upper left corner to exit the screen.

|   |        | Add    |
|---|--------|--------|
|   |        |        |
|   |        | Delete |
|   |        |        |
|   |        |        |
|   |        |        |
|   |        |        |
| ٢ | < 26 > | Ξ      |
|   |        |        |

8. On the Video intercom screen, you can also see the added device. Here you are able to make a call, see its monitor video, open door, and check the call and door access histories.

| 07:09 Th | ursday |           |        |         |   |
|----------|--------|-----------|--------|---------|---|
| Door ph  | one    |           |        | History |   |
|          |        |           |        |         |   |
|          |        |           |        |         |   |
|          | Call → | Monitor → | P Open |         |   |
|          |        |           |        |         |   |
| Q        | Ē.     |           | ۲      | < 26    | Ξ |

# III. Log into Akuvox door phone's web interface

1. To make sure your devices can access each other, all of them should be connected according to the topology (see Figure 1-1 above).

2. Open your browser and type in the device's IP address to go to its web interface. The default user name and password are both admin.

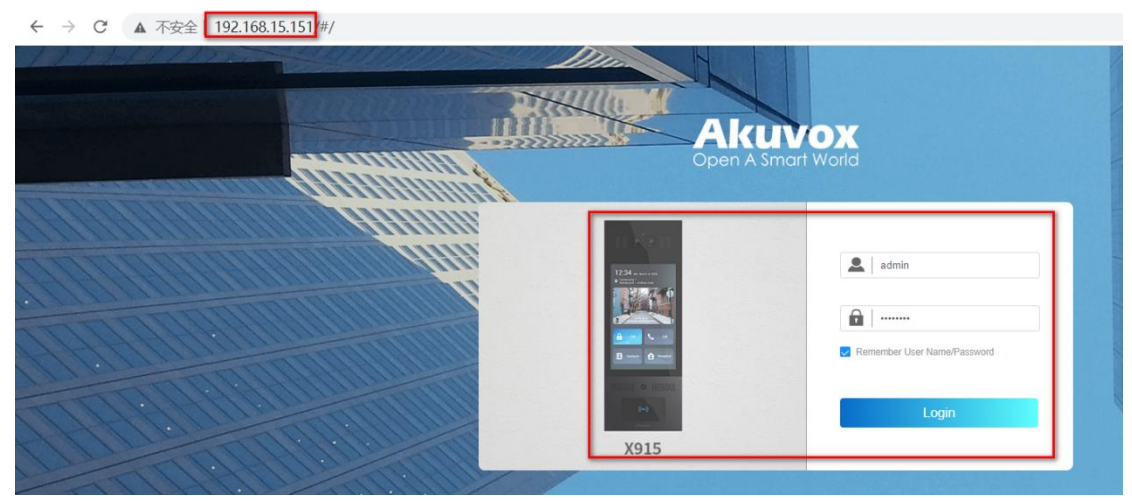

Note: Log into X915S, R29, and E12' s web interfaces, do the same as the above.

## $\operatorname{IV}$ . Feature configurations for Akuvox X915S

### 1. Update

|   |                   | 15 <b>S</b> |                 |                                         |                         |                                         |
|---|-------------------|-------------|-----------------|-----------------------------------------|-------------------------|-----------------------------------------|
| A | HomePage          |             | System» Upgrade |                                         |                         |                                         |
| 0 | Status            | -           | Upgrade         |                                         |                         |                                         |
| L | Account           | -           |                 | Firmware Version                        | 915.30.1.408            |                                         |
| ۲ | Network           | -           |                 | Hardware Version                        | 915.1.0.0               | r i i i i i i i i i i i i i i i i i i i |
| ر | Intercom          | ÷           | L L             | Reset To Factory Setting                | O Reset                 |                                         |
| Q | Surveillance      | <b>.</b>    |                 | Reset Configuration to Default State(E. | . 🔿 Reset               |                                         |
| - | Access Control    | <b>.</b>    |                 | Reboot                                  | ( <sup>1</sup> ) Reboot |                                         |
| * | Directory         | ÷           |                 |                                         |                         |                                         |
|   | Device            | ÷           |                 |                                         |                         |                                         |
| ¢ | Setting           | -           |                 |                                         |                         |                                         |
| 6 | System            | •           |                 |                                         |                         |                                         |
|   | Upgrade           |             |                 |                                         |                         |                                         |
| 0 | Auto Provisioning |             |                 |                                         |                         |                                         |
| 0 | Maintenance       |             |                 |                                         |                         |                                         |
| • | Security          |             |                 |                                         |                         |                                         |
| 0 | Certificate       |             |                 |                                         |                         |                                         |

Note: Before you use the X915S, make sure you've updated it to the latest firmware version. To get the latest version, go to Akuvox website www.akuvox.com, or contact Akuvox technical support.

### 2. Disable the Prevent SIP Hacking function

| A    |                | 450      |            | Bitrate                | 512 kbps            | •            |
|------|----------------|----------|------------|------------------------|---------------------|--------------|
| Oper | A Smart World  | 155      |            | Payload                | 104                 | •            |
| A    | HomePage       |          |            |                        |                     |              |
| •    | Status         | -        | DTMF       |                        |                     |              |
| •    | Account        |          |            | Туре                   | Info+Inband+RFC2833 | •            |
|      | Account        |          |            | How To Notify DTMF     | Disabled            | •            |
| •    | Basic          |          |            | Payload                | 101                 | (96~127)     |
| •    | Advanced       |          |            |                        |                     |              |
| ۲    | Network        | -        | Call       |                        |                     |              |
| Ľ    | Intercom       | -        |            | Max Local SIP Port     | 18891               | (1024~65535) |
| ۲    | Surveillance   | <b>.</b> |            | Min Local SIP Port     | 18881               | (1024~65535) |
|      |                |          |            | Auto Answer            |                     |              |
| 16   | Access Control | •        |            | Prevent SIP Hacking    |                     |              |
| *    | Directory      | •        |            |                        |                     |              |
|      | Device         | <b>.</b> | Encryption |                        |                     |              |
| ¢    | Setting        | <b>.</b> |            | Voice Encryption(SRTP) | Disabled            | •            |
| ۵    | System         | <b>.</b> | NAT        |                        |                     |              |

Note: If this function enabled, you cannot make calls between Akuvox door phones and LifeSmart Nature.

### 3. Static IP setting

|   | KUVOX X91      | 5S             |                      |                  |
|---|----------------|----------------|----------------------|------------------|
| A | HomePage       | Network» Basic |                      |                  |
| • | Status         | LAN Port       |                      |                  |
| L | Account        | •              |                      | O DHCP Static IP |
| ۲ | Network        | *              | IP Address           | 192.168.1.104    |
|   | Basic          |                | Subnet Mask          | 255.255.255.0    |
|   |                |                | Default Gateway      | 192.168.1.1      |
|   | Advanced       |                | Preferred DNS Server | 192.168.1.1      |
| Ľ | Intercom       | •              | Alternate DNS Server | 192.168.1.1      |
| Q | Surveillance   | *              |                      |                  |
| • | Access Control | •              | Cancel               | Submit           |
| * | Directory      | -              |                      |                  |
|   | Device         | <b>*</b>       |                      |                  |
| ۵ | Setting        | *              |                      |                  |
| 6 | System         | *              |                      |                  |

#### 4. Enable Open Relay via HTTP function

| Akuvox   x915s                   | Relay                  |                    |              |             |             |
|----------------------------------|------------------------|--------------------|--------------|-------------|-------------|
|                                  |                        | Relay ID           | RelayA 🔻     | RelayB 🔻    | RelayC 💌    |
| HomePage                         |                        | Trigger Delay(Sec) | 0 🔻          | 0 🔻         | 0 💌         |
| 😲 Status 👻                       |                        | Hold Delay(Sec)    | 5 💌          | 5 💌         | 5 💌         |
| 👤 Account 🗸                      |                        | DTMF Mode          | 1 Digit DTMF |             |             |
| 🗳 Network 🗸 🗸                    |                        | 1 Digit DTMF       | # •          | 1 💌         | 2 💌         |
|                                  |                        | 2~4 Digits DTMF    |              |             |             |
|                                  |                        | Relay Status       | RelayA: Low  | RelayB: Low | RelayC: Low |
| ♥ Surveillance +                 |                        | Relay Name         | ()1          | RelayB      | RelayC      |
| Access Control                   |                        |                    |              |             |             |
| • Input                          | Open Relay via HTTP    |                    |              |             |             |
| Relay                            |                        | Enabled            |              |             |             |
| o Web Bolov                      |                        | User Name          |              | admin       |             |
| • Web rickly                     |                        | Password           |              |             | admin       |
| • BLE                            |                        |                    |              |             |             |
| <ul> <li>Face Setting</li> </ul> | Open Relay Via QR Code |                    |              |             |             |
| <ul> <li>Card Setting</li> </ul> |                        | Enabled            |              |             |             |

Note: To let the Nature open doors remotely via HTTP, when adding Akuvox door phones on LifeSmart Nature, the username and password must be the same as you typed in on this web interface.

| A | HomePage       |          |                       |                       |              |                         |
|---|----------------|----------|-----------------------|-----------------------|--------------|-------------------------|
| 0 | Status         | •        | Setting» Key/Display  |                       |              |                         |
| L | Account        | •        | Theme                 |                       |              |                         |
| ۲ | Network        | -        |                       | Mode                  | Building     | •                       |
| ر | Intercom       | •        | Key In Homepage Of Th | e Building Theme      | (            |                         |
| Q | Surveillance   | <b>•</b> |                       | Voice Prompts Enabled |              | disabled, the redundant |
| • | Access Control | •        | Index                 | Label                 | Type         | Value                   |
| * | Directory      | -        | 1                     |                       | PIN 👻        | IP address of the       |
|   | Device         | •        | 2                     | Button name           | Call 🗸       | central control panel   |
| ۵ | Setting        | •        | 3                     |                       | Tenants 🔻    |                         |
| 0 | Time/Lang      |          | 4                     | Doorbell              | Speed Dial 🔻 | 192.168.15.159;         |
| ٥ | Action         |          | Speed Dial Setting    |                       |              |                         |
| ٥ | Schedule       |          |                       | Group                 | Disabled     | •                       |
| ۰ | Action URL     |          |                       |                       |              |                         |
|   | Key/Display    | 1        | Keypad Display Mode O | f PIN Interface       |              |                         |
| • | HTTP API       | 4        |                       | Mode                  | Normal       | •                       |

5. Speed dial setting (Adaptively-hide button, suitable for the villas)

Note: You can type in up to 4 IP addresses in one Value field, and separate each address with the semicolon. All the devices will be called at the same time if you entered their IP addresses in one Value field.

#### 6. Facial recognition setting

| RUVOX X       | 915S              |                                  |        |        |
|---------------|-------------------|----------------------------------|--------|--------|
| HomePage      | Access Control» F | ace Setting                      |        |        |
| Status        | Face Basic        |                                  |        |        |
| Account       | <b>.</b>          | Facial Recognition Enabled       |        |        |
| Network       |                   | Offline Learning Enabled         |        |        |
| Network       |                   | Recognize Option                 | Normal |        |
| ntercom       | *                 | Antispoofing Option              | Low    |        |
| urveillance   | -                 | Facial Recognition Interval(Sec) | 5      |        |
| ccess Control |                   |                                  |        |        |
| iput          |                   | Cancel                           |        | Submit |
| Relay         |                   |                                  |        |        |
| Veb Relay     |                   |                                  |        |        |
| BLE           |                   |                                  |        |        |
| Face Setting  |                   |                                  |        |        |
| Card Setting  |                   |                                  |        |        |

### 7. Relay Input setting (for exit button)

|                                  | (915S                  |                          |                         |            |            |
|----------------------------------|------------------------|--------------------------|-------------------------|------------|------------|
| HomePage                         | Access Control / Input |                          |                         |            |            |
| Status                           | Input A                |                          |                         |            |            |
| L Account                        | <b>*</b> 2             | Enabled                  |                         |            |            |
| Sta Matural                      |                        | Trigger Electrical Level | Low                     | •          |            |
|                                  |                        | Action To Execute        | FTP Email               | SIP Call   |            |
| <ul> <li>Surveillance</li> </ul> |                        | HTTP URL                 |                         |            |            |
|                                  |                        | Action Delay             | 0                       |            | (0~300Sec) |
| Access Control                   | *                      | Action Delay Mode        | Unconditional Execution | 1 <b>v</b> |            |
| Input                            |                        | Execute Relay            | RelayA                  | •          |            |
| • Relay                          |                        | Door Status              | DoorA: High             |            |            |
| <ul> <li>Web Relay</li> </ul>    |                        | Super Mode               | Enabled                 | •          |            |
| ∘ BLE                            | Januat B               |                          |                         |            |            |

### 8. Add users

### 1) Adding users one by one or in batch on the web interface

|           | VOX X9158     | 6    |           |          |            |           |           |             |             |      |           |              |                |      |
|-----------|---------------|------|-----------|----------|------------|-----------|-----------|-------------|-------------|------|-----------|--------------|----------------|------|
| 🔒 Homel   | Page          | Dire | ctory» U  | ser      |            |           |           |             |             |      |           |              |                |      |
| Status    |               | U    | ser       |          |            |           |           |             |             |      |           |              |                |      |
| 👤 Accou   | int 👻         |      |           |          |            |           |           |             |             | All  |           | lser ID/Name | Search +       | Add  |
| 🔮 Netwo   | rk 👻          |      |           | Index    | Source     | UserID    | Name      | Private PIN | RF Card     | Face | Floor No. | Web Relay    | Schedule-Relay | Edit |
|           | om 👻          |      |           | 1        | Cloud      | 902100566 | 李 宗雄      | 3552        | B25CF61EB87 | 0    | 1         | 0            | 188-1          |      |
| -<br>-    |               |      |           | 2        | Cloud      | 902100690 | 张三三       |             |             | 8    | 1         | 0            | 188-1          |      |
| Survei 🖤  | illance 👻     |      |           | 3        | Cloud      | 902100691 | 李四四       |             |             | 8    | 1         | 0            | 188-1          |      |
| Acces     | s Control 🛛 👻 |      | 👘 Dele    | te       | 📋 Delete A | All       |           | Prev 1/1    | Next        |      |           |              | 1              | Go   |
| 🛎 Direct  | tory 🔺        |      |           |          |            |           |           |             |             |      |           |              |                |      |
| ∘ Tenar   | nts List      |      | nport/Exp | ort User |            |           |           |             |             |      |           |              |                |      |
| • User    |               |      |           |          |            | ι         | Jser Data |             | Import Ex   | port |           |              |                |      |
| 📕 Device  |               |      |           |          |            |           |           |             |             |      |           |              |                |      |
| A Sottion |               |      |           |          |            |           |           |             |             |      |           |              |                |      |
| Settinç   | y v           |      |           |          |            |           |           |             |             |      |           |              |                |      |
| 🚯 Syster  | m 👻           |      |           |          |            |           |           |             |             |      |           |              |                |      |

2) Adding users one by one on the device

|             | 10:47            |                     |   | 10:48 |     |
|-------------|------------------|---------------------|---|-------|-----|
| <           | Setting          |                     | < | User  | Ó Ó |
|             |                  |                     |   |       |     |
|             | *                | SIP                 |   |       |     |
| System Info | Network          | Account             |   |       |     |
| 3           |                  | <b>3</b>            |   |       |     |
| Tenants     | User             | Replace Rule        |   |       |     |
| 6           | \$               | ø                   |   |       |     |
| Security    | Basic<br>Setting | Advanced<br>Setting |   |       |     |
|             | octaing          | Setting             |   | Add   |     |

9. Add LifeSmart Nature to tenant list (support batch import, and suitable for communities)

| Akuvox                           | V0158    | 0 1 (             |            | Tenants Sort By           |                   |        | ASCII Code | •     |           |             |         |
|----------------------------------|----------|-------------------|------------|---------------------------|-------------------|--------|------------|-------|-----------|-------------|---------|
| Open A Smart World               | X9133    |                   |            | Click Tenants To Dial Ou  | t                 |        |            |       |           |             |         |
| n HomePage                       |          |                   |            | Local Tenants Profile Dis | splay Mode        |        | Enabled    | •     |           |             |         |
| ! Status                         | ÷        |                   |            | Expand Tenants List Vie   | w Mode            |        |            |       |           |             |         |
| L Account                        | •        |                   |            | Hide Group Label For Lo   | ocal Tenants List |        |            |       |           |             |         |
| 🔮 Network                        | ÷        |                   |            | Tenant List Search Box 1  | Visibled          |        |            |       |           |             |         |
| L Intercom                       | <b>.</b> | Local Tenants Lis | t          |                           |                   |        |            |       |           |             |         |
| Surveillance                     | Ţ        |                   | All Te     | nants Y Name/P            | hone Search       | 1      |            |       | + Add E   | Import E    | ¢port ▼ |
|                                  |          |                   |            |                           |                   |        | Dial       |       |           | Briggity Of |         |
| Access Control                   | <b>•</b> |                   | Index      | Name                      | Phone             | Group  | Account    | Email | Floor Num | Call        | Edit    |
| 🛎 Directory                      | •        |                   |            |                           | N                 | o Data |            |       |           |             |         |
| <ul> <li>Tenants List</li> </ul> |          | Delete            | Delete All |                           | Prev 1/1          | Next   |            |       |           | 1           | Go      |
| • User                           |          | _                 |            |                           |                   |        |            |       |           |             |         |
| Device                           | •        | Group             |            |                           |                   |        |            |       |           | _           |         |
| <b>A</b> C-#                     |          |                   |            |                           |                   |        |            |       |           | +           | Add     |
| Setting                          | Ť        | lndex             |            |                           | N                 | lame   |            |       |           | Ec          | lit     |
| System                           | *        | 1                 |            |                           |                   | 101    |            |       |           | Z           | 2       |
|                                  |          | Delete            | Delete All |                           | Prev 1/1          | Next   |            |       |           | 1           | Go      |

1) Add the contact group (take 101 as example).

2) Add the contact. Choose the Group 101. If there are several devices in Room 101, you can add them as contacts by IP address.

| Akuvox X915    | s                         |                  |                  |
|----------------|---------------------------|------------------|------------------|
| A HomePage     | Tenants List» Add Tenants |                  |                  |
| Status         | Tenants Basic             |                  |                  |
| L Account      |                           | Name             | LifeSmart Nature |
| 🔮 Network      | -                         | Phone            | 192.168.15.159   |
| L Intercom     | -                         | Email            |                  |
| Curreillenen   |                           | Group            | 101 💌            |
|                |                           | Dial Account     | Auto 💌           |
| Access Control | •                         | Priority Of Call | NULL             |
| A Directory    |                           | Floor No.        | NULL ×           |
| Tenants List   |                           | ( <b>a</b> with  |                  |
| • User         |                           | Cancel           | Submit           |
| Device         |                           |                  |                  |
| Setting        |                           |                  |                  |
| ▲ System       | ·                         |                  |                  |

3) You can then find them in the Local Tenant List.

| Akuvo                            | x915s    | Tenants List Set | ting       |                  |                      |        |              |       |           |          |          |
|----------------------------------|----------|------------------|------------|------------------|----------------------|--------|--------------|-------|-----------|----------|----------|
|                                  | <b>.</b> |                  |            | Show Tenants C   | )f Local Group Enab  | led    | <b>V</b>     |       |           |          |          |
| R HomePage                       |          |                  |            | Show Cloud Ter   | nants Enabled        |        |              |       |           |          |          |
| Status                           | •        |                  |            | Tenants Sort By  |                      |        | ASCII Code   | •     |           |          |          |
| L Account                        | <b>.</b> |                  |            | Click Tenants To | Dial Out             |        |              |       |           |          |          |
| Network                          | <b>.</b> |                  |            | Local Tenants P  | rofile Display Mode  |        | Enabled      | •     |           |          |          |
| - HELWOIK                        |          |                  |            | Expand Tenants   | List View Mode       |        |              |       |           |          |          |
| S Intercom                       | <b>*</b> |                  |            | Hide Group Lab   | el For Local Tenants | List   |              |       |           |          |          |
| Surveillance                     | · ·      |                  |            | Tenant List Sea  | rch Box Visibled     |        |              |       |           |          |          |
| 👍 Access Cor                     | trol 👻   | Local Tenants L  | ist        |                  |                      |        |              |       |           |          |          |
| A Directory                      | •        |                  |            | Il Tenants       | Name/Phone           | Search |              |       | + Add     | 3 Import | Export V |
| <ul> <li>Tenants List</li> </ul> | t I      |                  |            |                  |                      | _      |              |       |           |          |          |
| ∘ User                           |          |                  | Index      | Name             | Phone                | Group  | Dial Account | Email | Floor Num | Call     | Edit     |
| Device.                          |          |                  | t          | LifeSmart Nature | 192.168.15.159       | 101    | Auto         |       | NULL      | NULL     |          |
| B Device                         | Ť        | Delete           | Delete All |                  | Prev                 | 1/1    | Next         |       |           | 1        | Go       |
| Setting                          | ×        |                  |            |                  |                      |        |              |       |           |          |          |
| System                           | -        | Group            |            |                  |                      |        |              |       |           |          |          |

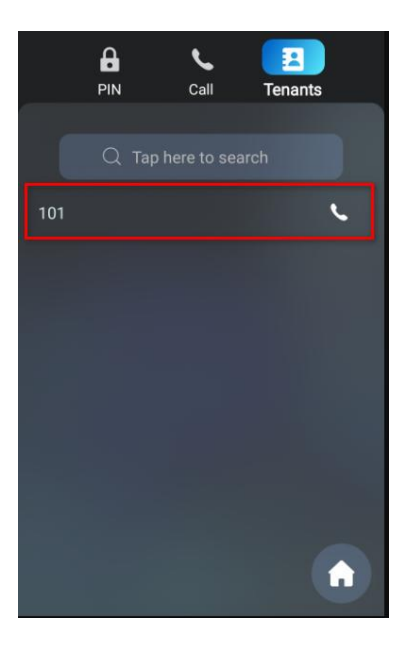

In this case, when Akuvox door phone choose to call 101 from the tenant list, it is able to call the LifeSmart Nature in Room 101.

#### 10. Speed dial on Call screen(support batch import, and suitable for communities)

| Akuvox<br>Open A Smart World X   | 915S     |               |       |            |        |             |             |             |             |             |          |
|----------------------------------|----------|---------------|-------|------------|--------|-------------|-------------|-------------|-------------|-------------|----------|
| 🔒 HomePage                       | Ir       | ntercom» Dial | Plan  |            |        |             |             |             |             |             |          |
| Status                           | -        | Replace Rule  | e     |            |        |             |             |             |             |             |          |
| L Account                        | <b>.</b> |               |       |            |        |             |             |             | + Add       | Import      | Export 🔻 |
| 🔮 Network                        | <b>.</b> |               | Index | Account    | Prefix | 1st Replace | 2nd Replace | 3rd Replace | 4th Replace | 5th Replace | Edit     |
| L Intercom                       | -        |               |       |            |        |             | No Data     |             |             |             |          |
| • Basic                          |          | Delete        |       | Delete All |        | Prev        | 1/1 Next    |             |             | 1           | Go       |
| <ul> <li>Call Feature</li> </ul> |          |               |       |            |        |             |             |             |             |             |          |
| Dial Plan                        |          |               |       |            |        |             |             |             |             |             |          |
| Surveillance                     | -        |               |       |            |        |             |             |             |             |             |          |
| Access Control                   | <b>~</b> |               |       |            |        |             |             |             |             |             |          |
| A Directory                      | <b>*</b> |               |       |            |        |             |             |             |             |             |          |
| Device                           | <b>.</b> |               |       |            |        |             |             |             |             |             |          |
| Setting                          | <b>*</b> |               |       |            |        |             |             |             |             |             |          |
| 📤 System                         | ÷        |               |       |            |        |             |             |             |             |             |          |

1) Go to Intercom > Dial Plan, and click Add.

2) Type in the speed dial number (Prefix) and the device's IP address. You can enter up to 5 IP addresses, and they will be called at the same time when you dial the prefix number.

| Akuvox X         | 155                 |                       |                           |
|------------------|---------------------|-----------------------|---------------------------|
| 🔒 HomePage       | Intercom» Dial Plan |                       |                           |
| Status           | Replace Rule        |                       |                           |
| L Account        | •                   |                       | + Add 🗊 Import - Export - |
|                  | Index Account       | Add Replace Rules     | × <sup>2</sup> e Edit     |
| 📞 Intercom       | •                   | Account               | Auto                      |
|                  | Delete All          | Prefix<br>1st Replace | 101 Co                    |
|                  |                     | 2nd Replace           | 100-100-100               |
|                  |                     | 3rd Replace           |                           |
|                  | · •                 | 4th Replace           |                           |
| 🚰 Access Control | •                   | our replace           |                           |
|                  | •                   |                       | Cancel Submit             |
| Device           | •                   |                       |                           |
| 🔅 Setting        | •                   |                       |                           |
| System           | •                   |                       |                           |

In this case, when Akuvox door phone dial 101 on the Call screen, it is able to call the LifeSmart Nature in Room 101.

# $V.\ensuremath{\,\text{Feature configurations for Akuvox R29}}$

### 1. Update

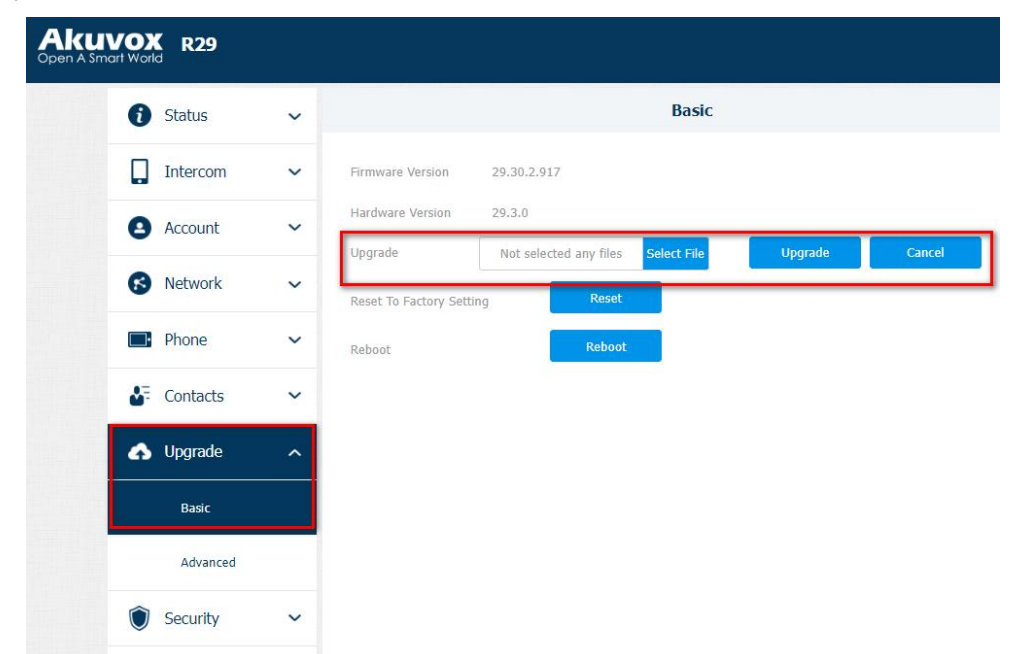

Note: Before you use the X915S, make sure you've updated it to the latest firmware version. To get the latest version, go to Akuvox website www.akuvox.com, or contact Akuvox technical support.

| i Status  | ~ | Advanced                              | Help                                    |
|-----------|---|---------------------------------------|-----------------------------------------|
| -         |   | SIP Account                           | Note:                                   |
| Intercom  | ~ | Account Account 1                     | Max length of chara                     |
| Account   | , | Audio Codecs                          | input box:                              |
|           |   | Disabled Codecs Enabled Codecs        | 255: Broadsoft Pho                      |
| Basic     |   | G729 PCMU A                           | t server address                        |
| Advanced  |   |                                       | 127: Remote Phon     8: ALITOR Manual L |
|           |   |                                       | Server URI                              |
| S Network | ~ | Video Codec                           | 63: The rest of inp                     |
| Phone     | ~ | Name VI264                            | Warning:                                |
| - Thone   |   | Resolution VGA 🔻                      | Field Description                       |
| Contacts  | ~ | Bitrate 512 💌                         | Submit Shortcu                          |
|           |   | Payload 104 🔻                         |                                         |
| Opgrade   | ~ | DTMF                                  | Submit                                  |
| Security  | ~ | Type RFC2833                          | Control                                 |
|           |   | How To Notify DTMF Disabled           | Cancer                                  |
|           |   | Payload 101 (96~127)                  |                                         |
|           |   | Call                                  |                                         |
|           |   | Max Local SIP Port 20938 (1024~65535) |                                         |
|           |   | Min Local STP Port 20028 (1024~65535) |                                         |
|           |   | Mill Edda SIP FOIL 20520 (1027-05555) |                                         |

#### 2. Disable the Prevent SIP Hacking function

Note: If this function enabled, you cannot make calls between Akuvox door phones and LifeSmart Nature.

### 3. Static IP setting

| Status          | ~ |                      |               | Basic |       |
|-----------------|---|----------------------|---------------|-------|-------|
| Intercom        | ~ |                      |               |       |       |
| Account         | ~ | Static IP            | 1             |       |       |
| Network         | ^ | IP Address           | 192,168.1.104 |       |       |
|                 |   | Subnet Mask          | 255.255.255.0 |       |       |
| Basic           |   | Default Gateway      | 192.168.1.1   |       |       |
| Advanced        |   | Preferred DNS Server | 192.168.1.1   |       |       |
| Data Usage      |   | Alternate DNS Server | 192.168.1.1   |       |       |
| Phone           | ~ |                      |               |       |       |
| - Contacts      | ~ |                      | Submit        |       | Cance |
| <b>U</b> pgrade | ~ |                      |               |       |       |

#### 4. Enable Open Relay via HTTP function

| Status 🗸     |                     |               |   | Relay         |   |               |   | Help                   |
|--------------|---------------------|---------------|---|---------------|---|---------------|---|------------------------|
|              | Relay               |               |   |               |   |               |   | Note:                  |
| Intercom ^   | Relay ID            | RelayA        |   | RelayB        |   | RelayC        |   | Max length of characte |
| Basic        | Туре                | Default state | - | Default state | - | Default state |   | 255: Broadsoft Phoneb  |
| Advanced     | Mode                | Monostable    | • | Monostable    |   | Monostable    |   | server address         |
|              | Trigger Delay(Sec)  | 0             | • | 0             | - | 0             | - | 127: Remote Phoneboo   |
| User         | Hold Delay(Sec)     | 5             | • | 5             | • | 5             |   | & AUTOP Manual Upda    |
| Schedule     | DTMF Mode           | 1 Digit DTMF  | • |               |   |               |   | Server URL             |
| Face Setting | 1 Digit DTMF        | #             | - | 1             | • | 2             |   | Warning:               |
|              | 2~4 Digits DTMF     | 010           |   | 012           |   | 013           |   | Field Description:     |
| Card Setting | Relay Status        | RelayA: Low   |   | RelayB: Low   |   | RelayC: Low   |   | Submit Shortcut        |
| PIN Setting  | Relay Name          | Relay1        |   | RelayB        |   | RelayC        |   |                        |
| LED Sotting  | Open Relay Via HTTP |               |   |               |   |               |   | Submit                 |
| LED Setting  | Enabled             |               |   |               |   |               |   | Cancel                 |
| Relay        | Session Check       | 0             |   |               |   |               |   |                        |
|              | 1 Incohoren         | and set of a  |   |               |   |               |   |                        |

Note: To let the Nature open doors remotely via HTTP, when adding Akuvox door phones on LifeSmart Nature, the user name and password must be the same as you typed in on this web interface.

5. Speed dial setting (Adaptively-hide button, suitable for the villas)

| IVOX R29     |                       |                            |                        |             |                       | LogOut [→                                  |
|--------------|-----------------------|----------------------------|------------------------|-------------|-----------------------|--------------------------------------------|
| 🚺 Status 🗸   |                       |                            | Key/Display            |             |                       | Help                                       |
|              | Theme                 |                            |                        |             |                       | Note:                                      |
| Intercom 🦯   | Theme                 | Building                   | •                      |             |                       | Max length of characters for               |
| Basic        | Access Authentical    | tion Mode of The Building  | Theme                  |             |                       | input box:                                 |
| Advanced     | Authentication Mode   | Any method                 | •                      |             |                       | 255: Broadsoft Phonebook<br>server address |
| Autoricea    | (Either Voice Assista | nt or RE Card+PIN can be a | nolied)                |             |                       | 127: Remote Phonebook U                    |
| User         | Kow In Homonage       | Of The Building Thome      | The                    | e butto     | n can be hidden if    | & AUTOP Manual Update                      |
|              | Key III Homepage      | or the building theme      | the                    | type so     | election is disabled  | Server URL                                 |
| Schedule     | Voice Prompts         | Enabled                    |                        |             |                       | 63: The rest of input boxes                |
| Face Setting | ID                    | Name                       | Туре                   |             | Value                 | Warning:                                   |
|              | 1                     |                            | Delivery               |             |                       | Field Description:                         |
| Card Setting |                       |                            |                        |             |                       | Submit Shortcut                            |
| PIN Setting  | 2                     |                            | Temp Key               |             |                       |                                            |
|              | 3                     |                            |                        |             |                       | Submit                                     |
| LED Setting  |                       |                            | PIN                    | -           |                       |                                            |
|              | 4                     |                            | Dial                   | •           | ID address of the     | Cancel                                     |
| Relay        | Bu                    | utton name                 |                        |             | central control pane  | r l                                        |
| Input        | 5                     |                            | Contact                | · •         |                       |                                            |
| Wiegand      | 6                     | Doorbell                   | Speed Dial             | •           | 192.168.15.159;       |                                            |
| Live Stream  | Tips When OpenDoo     | r Failed                   | Sorry, this button doe | es not gran | t access at this time |                                            |

Note: You can type in up to 4 IP addresses in one Value field, and separate each address with the semicolon. All the devices will be called at the same time if you entered their IP addresses in one Value field.

6. Facial recognition setting

| 🕽 Status 🗸 🗸 | <b>A</b>             |               | Face S | Setting |        |
|--------------|----------------------|---------------|--------|---------|--------|
|              | Face Basic           |               |        |         |        |
| Intercom ^   | Facial Recognition E | <b>S</b>      |        |         |        |
| Basic        | Offline Learning Ena | ~             |        |         |        |
| Advanced     | Facial Recognition M | Normal        |        |         |        |
|              | Face Living Recognit | Normal        | •      |         |        |
| User         | Facial Recognition I | 3             |        |         |        |
| Schedule     | Tips When Succeed    | Resident Name | -      |         |        |
| Face Setting | Face Experience Impr | ovement       |        |         |        |
|              | Face Experience Im   | Disabled      |        |         |        |
| Card Setting | Export Log           | 2022 🔻 7 🔻    | 21 🔻   | Export  |        |
| DIN Contract |                      | Submit        |        |         | Cancel |

### 7. Relay Input setting (for exit button)

| Open A Smart World R29 |                                                | Log0ut [→                              |
|------------------------|------------------------------------------------|----------------------------------------|
| 👔 Status 🗸 🍵           | Input                                          | Help                                   |
|                        | Input A                                        | Note:                                  |
| L Intercom ^           | Enabled 🛛                                      | Max length of characters for           |
| Basic                  | Trigger Electrical Level Low                   | input box:<br>255: Broadsoft Phonebook |
| Advanced               | Action To Execute FTP Email SIP Call HTTP TFP  | server address                         |
|                        | HTTP URL                                       | 127: Remote Phonebook UR               |
| User                   | Action Delay 0 (0~300 Sec)                     | & AUTOP Manual Update                  |
| Schedule               | Trigger When Signal                            | Server URL                             |
|                        | Execute Relay                                  | 63: The rest of input boxes            |
| Face Setting           | Deve Shakes Develop Hall                       | Warning:                               |
| Card Setting           | Door status Doora: High Input B                | Submit Shortcut                        |
| DIN Catting            | Enabled 🕑                                      |                                        |
| riv Setting            | Trigger Electrical Level Low                   | Submit                                 |
| LED Setting            | Action To Execute FTP Email SIP Call HTTP TFTP | Cancel                                 |
| Relay                  | HTTP URL                                       |                                        |
| Input                  | Action Delay 0 (0~300 Sec)                     |                                        |
|                        | Trigger When Signal                            |                                        |
| Wiegand                | Execute Relay RelayB                           |                                        |

### 8. Add users

1) Adding users one by one or in batch on the web interface.

| 🚯 Status 🗸 🗸 |        |            |               |               |                   | User        |          |                 |                  |      | Help                                           |
|--------------|--------|------------|---------------|---------------|-------------------|-------------|----------|-----------------|------------------|------|------------------------------------------------|
|              | User   |            |               |               |                   |             |          |                 | 11               |      | Note:                                          |
| Intercom ^   |        | User ID /  | Name          |               | All 🔻             | Search      |          | Reset           | Add              |      | Max length of characters                       |
| Basic        | Inde   | x Source   | User ID       | Name          | Private PIN       | RF Card     | Face Flo | or No. Web Rela | y Schedule-Relay | Edit | 255: Broadsoft Phonebo                         |
| Advanced     |        | Cloud      | 1341046<br>58 | xiamen p<br>m |                   |             | 8        | 0               | 3328-1           |      | server address                                 |
| User         | 2      | Cloud      | 1341046<br>77 | Evelyn P<br>M |                   |             | 8        | 0               | 3328-1           |      | 127: Remote Phonebook<br>& AUTOP Manual Update |
| Schedule     |        |            |               |               |                   |             |          |                 |                  |      | Server URL                                     |
| Schedule     |        |            |               |               |                   |             |          |                 |                  |      | 63: The rest of input bo                       |
| Face Setting | 1.0    |            |               |               |                   |             |          |                 |                  |      | Warning:                                       |
| Card Setting |        |            |               |               |                   |             |          |                 |                  |      | Field Description:<br>Submit Shortcut          |
| PIN Setting  |        |            |               |               |                   |             |          |                 |                  |      |                                                |
| LED Setting  |        |            |               |               |                   |             |          |                 |                  |      | Submit                                         |
| Relay        | Select | ed:0/2     | Delete 🕯      | Delete        | All 🗊 Total:2     | Prev        | /1 Nex   | Go To P         | age 1 G          | 0    | Cancel                                         |
|              | Impo   | ort/Expo   | rt User       |               |                   |             |          |                 |                  |      |                                                |
| Input        | U      | ser Data ( | .tgz)         | Not se        | elected any files | Select File | -∋] Im   | nort 🕞          | Export           |      |                                                |

2) Adding users one by one on the device.

|            | 03:26       |             | 03:27 |   |   |
|------------|-------------|-------------|-------|---|---|
| <          | Setting     |             | User  | Q | Ŵ |
| Restore    | AntiAlarm   | ReplaceRule |       |   |   |
| Reboot     | RTSP Server | Motion      |       |   |   |
| Quick Dial | User        | Schedule    |       |   |   |
|            | <b></b> ]   |             | Add   |   |   |

9. Add LifeSmart Nature to tenant list (support batch import, and suitable for communities)

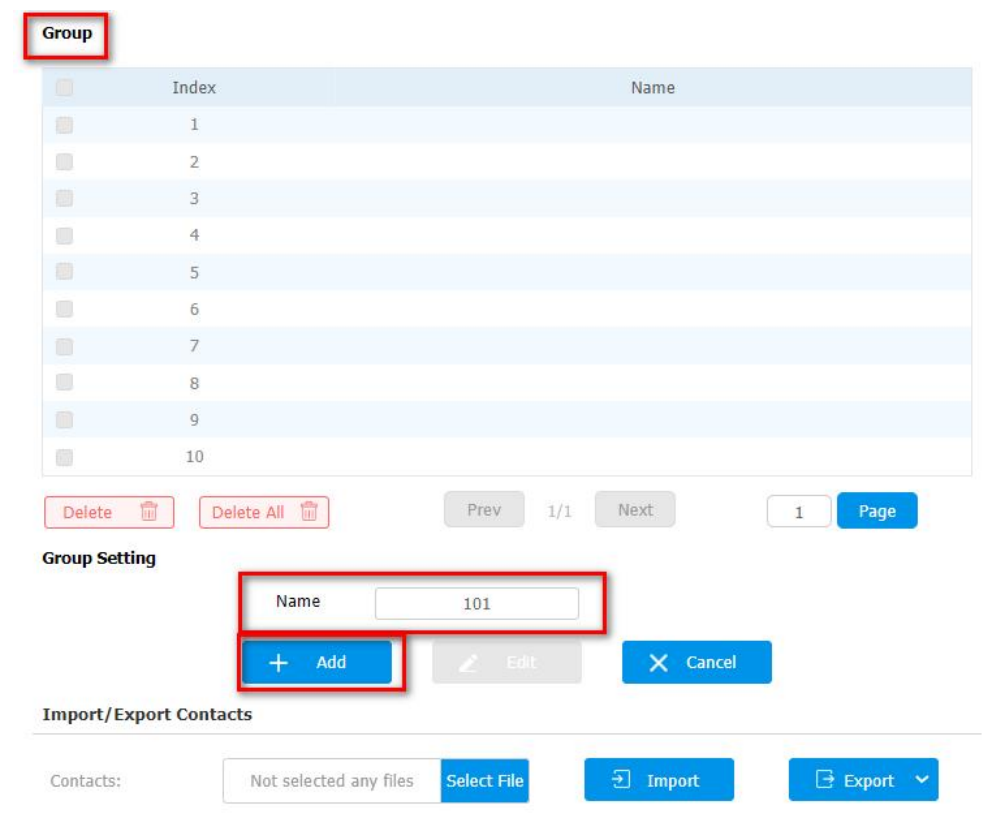

1) Go to **Contacts > Group**, and add the group (take 101 as example).

2) Add contacts. Choose the Group 101. If there are several devices in Room 101, you can add them as contacts by IP address.

| ority Of Call |
|---------------|
| ority Of Call |
|               |
|               |
|               |
|               |
|               |
|               |
|               |
|               |
|               |
|               |
|               |
|               |
| •             |
|               |
|               |
|               |
|               |
|               |
|               |
|               |
| 0             |
|               |
|               |
|               |

3) You can then find them in the Local Contact List.

| <b>1</b> S   | Status        | ~        | Contacts List                                                          |
|--------------|---------------|----------|------------------------------------------------------------------------|
|              | ntaraam       |          | Contacts List Setting                                                  |
| Ţ            | ntercom       | <u> </u> | Show Cloud Contact 🥑                                                   |
| <b>8</b> A   | Account       | ~        | Show Contacts Of L 🗹                                                   |
|              | letwork       | ~        | Contacts Sort By ASCII Code Call Type Of Contact Single Call & Group C |
|              |               |          | Submit Cancel                                                          |
| P            | hone          | ~        | Local Contacts List                                                    |
| <b>8</b> ≣ c | Contacts      | ~        | Contacts List Display All Contacts 💌                                   |
|              | Contacte List |          | Search C Reset                                                         |
|              | Contacts List |          | Index Name Phone Group Dial Account Email FloorNum Priority            |
| <b>6</b> U   | Jpgrade       | ~        | 1 LifeSmart Nat <u>192.168.15</u> 101 Default 0 Fir                    |
| s 🗊          | Security      | ~        | 3                                                                      |
| ~            |               |          |                                                                        |
|              |               |          | 6                                                                      |
|              |               |          | 7                                                                      |
|              |               |          | 8                                                                      |
|              |               |          | 9                                                                      |
|              |               |          | 10                                                                     |

In this case, when Akuvox door phone choose to call 101 from the contact list, it is able to call the LifeSmart Nature in Room 101.

- 10. Speed dial on Call screen(support batch import, and suitable for communities)
- 1) Go to Phone > Dial Plan, and click Add.

| i Status      | ~ 1 |             |             |             |             | Dial Plan |           |           |           | Help                         |
|---------------|-----|-------------|-------------|-------------|-------------|-----------|-----------|-----------|-----------|------------------------------|
|               | - 1 | Rules Manag | ement       |             |             |           |           |           |           | Note:                        |
| Intercom      | ~   |             | Not selecte | d any files | Select File | .∋ Im     | port      | 🕒 Export  |           | Max length of characters for |
| Account       | ~   |             |             |             |             |           |           |           |           | input box:                   |
|               | - 1 | Index       | Account     | Prefix      | Replace 1   | Replace 2 | Replace 3 | Replace 4 | Replace 5 | 255: Broadsoft Phonebook     |
| Network       | ~   | 1           |             |             |             |           |           |           |           | server address               |
|               | -1  | 2           |             |             |             |           |           |           |           | 127: Remote Phonebook U      |
| Phone         | ~   | 3           |             |             |             |           |           |           |           | & AUTOP Manual Update        |
|               | -   | 4           |             |             |             |           |           |           |           | Server URL                   |
| Time/Lang     |     | 5           |             |             |             |           |           |           |           | 63: The rest of input boxe   |
|               |     | 6           |             |             |             |           |           |           |           | Warning:                     |
| Call Feature  | - 1 | 7           |             |             |             |           |           |           |           | Field Description:           |
| Audio         |     | 8           |             |             |             |           |           |           |           | Submit Shortcut              |
| Audio         | _   | 9 10        |             |             |             |           |           |           |           | Submit Shortcut              |
| Dial Plan     |     | 10          |             |             |             |           |           |           |           |                              |
|               |     | 12          |             |             |             |           |           |           |           | Submit                       |
| Action URL    |     | 13          |             |             |             |           |           |           |           |                              |
|               |     | 14          |             |             |             |           |           |           |           | Cancel                       |
| Import/Export |     | 15          |             |             |             |           |           |           |           |                              |
|               | _   | 16          |             |             |             |           |           |           |           |                              |
| Call Log      |     | 17          |             |             |             |           |           |           |           |                              |
|               |     | 18          |             |             |             |           |           |           |           |                              |
| Door Log      |     | 19          |             |             |             |           |           |           |           |                              |

2) Type in the speed dial number (Prefix) and the device's IP address. You can enter up to 5 IP addresses, and they will be called at the same time when you dial the prefix number.

| 6 Status      | ~ Î  |                 |                | Dial Plan |        |
|---------------|------|-----------------|----------------|-----------|--------|
| •             | - 10 | 4               |                |           |        |
| Intercom      | ~    | 5               |                |           |        |
|               | - 8  | 6               |                |           |        |
| Account       | ~    | 7               |                |           |        |
|               | - 8  | 8               |                |           |        |
| S Network     | ~    | 9               |                |           |        |
|               | _    | 10              |                |           |        |
| Phone         | ~    | 11              |                |           |        |
|               |      | 12              |                |           |        |
| Time/Lang     | - 8  | 13              |                |           |        |
|               |      | 17              |                |           |        |
| Call Feature  | - 8  | 16              |                |           |        |
|               |      | 17              |                |           |        |
| Audio         |      | 18              |                |           |        |
| Dial Dian     |      | 19              |                |           |        |
|               |      | 20              |                |           |        |
| Action URL    |      | Delete 💼        | + Add 🛛 🕹 Edit | Prev 1/1  | Next 1 |
| Import/Export |      | Rules Modify >> |                |           |        |
|               | -    | Account         | Auto 🗸         | Prefix    | 101    |
| Call Log      |      |                 |                | Product P |        |
|               |      | Replace 1       | 192.168.15.159 | Replace 2 |        |
| Door Log      |      | Replace 3       |                | Replace 4 |        |
|               |      |                 |                |           |        |

In this case, when Akuvox door phone dial 101 on the Call screen, it is able to call the LifeSmart Nature in Room 101.

## $\operatorname{V\!I}$ . Feature configurations for Akuvox E12

1. Update

| Aku            | /OX                                  |                 |
|----------------|--------------------------------------|-----------------|
| Status         | Basic                                |                 |
| ► Account      |                                      |                 |
| ► Network      | Firmware Version<br>Hardware Version | 12.30.1.204<br> |
| ► Intercom     | Upgrade                              | 选择文件未选择任何文件     |
| ► Surveillance |                                      | Reset:          |
| Access Control |                                      | Cancer          |
| ► Device       | Reset To Factory Setting             | Reset           |
| ▶ Setting      | Reboot                               | Reboot          |
| ▼ Upgrade      |                                      |                 |
| Basic          |                                      |                 |
| Advanced       |                                      |                 |
| Diagnose       |                                      |                 |
| ► Security     |                                      |                 |

Note: Before you use the X915S, make sure you've updated it to the latest firmware version. To get the latest version, go to Akuvox website www.akuvox.com, or contact Akuvox technical support.

2. To disable the Protection from SIP Hacking function, go to Account > Advanced > Call.

| ount        | Advanced        |                |
|-------------|-----------------|----------------|
| ic          |                 | SIP Account    |
| vanced      | Account         | Account 1      |
| work        |                 | Audio Codecs   |
| ercom       | Disabled Codecs | Enabled Codecs |
| veillance   | G729 A<br>G722  | PCMU A<br>PCMA |
| ess Control |                 |                |
| rice        | >>              | ) <b>T</b>     |
| ling        | <               |                |
|             |                 |                |

|                                     | Call  |              | Submit Sho | tcut  |
|-------------------------------------|-------|--------------|------------|-------|
| Max Local SIP Port                  | 63396 | (1024~65535) | Submit     | Cance |
| Min Local SIP Port                  | 63386 | (1024~65535) |            |       |
| Auto Answer Enabled                 |       |              |            |       |
| Protection from SIP Hacking Enabled |       |              |            |       |

Note: If this function enabled, you cannot make calls between Akuvox door phones and LifeSmart Nature.

### 3. Static IP Seting

| ant.    |                      | AN Port       |
|---------|----------------------|---------------|
| ork     |                      |               |
|         | Drice                |               |
|         | IP Address           | 192.168.1.100 |
| n       | Subnet Mask          | 255.255.255.0 |
|         | Default Gateway      | 192.168.1.1   |
| nce     | Preferred DNS Server | 8.8.8.8       |
| Control | Alternate DNS Server |               |
|         |                      |               |
|         |                      | WLAN          |
|         | WLAN Enabled         |               |
|         |                      |               |
| ,       |                      |               |

### 4. Enable Open Relay via HTTP function

| Access Control   |                            | 3 -                         |  |  |  |  |  |
|------------------|----------------------------|-----------------------------|--|--|--|--|--|
| - Access Cond of | DTMF Mode                  | 1 Digit DTMF 🗸              |  |  |  |  |  |
| Input            | 1 Digit DTMF               | # ~                         |  |  |  |  |  |
| Relay            | 2~4 Digits DTMF            |                             |  |  |  |  |  |
| Web Relay        | Relay Status               | Low                         |  |  |  |  |  |
| RIE              | Relay Name                 | []]                         |  |  |  |  |  |
|                  |                            |                             |  |  |  |  |  |
| Card Setting     | Open I                     | Relay Via DTMF              |  |  |  |  |  |
| User             | Assigned The Authority For | Allowlist And Push Button 🗸 |  |  |  |  |  |
| Access Allowlist |                            |                             |  |  |  |  |  |
| Door Log         | Relay Hold Time Setting    |                             |  |  |  |  |  |
| Lift Control     | Schedule Enabled           | 0                           |  |  |  |  |  |
| ► Device         |                            |                             |  |  |  |  |  |
| ► Setting        | Open                       | Relay Via HTTP              |  |  |  |  |  |
| ▶ Ungrade        | Enabled                    |                             |  |  |  |  |  |
| opgrade          | User Name                  | admin                       |  |  |  |  |  |
| ► Security       | Password                   | ****                        |  |  |  |  |  |
|                  |                            |                             |  |  |  |  |  |
|                  | Outpu                      | t To Chime Bell             |  |  |  |  |  |
|                  | Execute Relay              | None 🗸                      |  |  |  |  |  |
|                  |                            |                             |  |  |  |  |  |
|                  | Submit                     | Cancel                      |  |  |  |  |  |

Note: To let the Nature open doors remotely via HTTP, when adding Akuvox door phones on LifeSmart Nature, the username and password must be the same as you typed in this web interface.

5. Speed dial setting

| Status           | Basic                        |                      |                         |                     | Help                            |  |
|------------------|------------------------------|----------------------|-------------------------|---------------------|---------------------------------|--|
| ► Account        |                              | Note:                |                         |                     |                                 |  |
| ▶ Network        | Call Type                    |                      | Group Call 🗸            |                     | Max length of characters for in |  |
| ▼ Intercom       | Call Timeout (Sec)           |                      | 20 ~                    | ID addres           | Phonebook serve                 |  |
| Basic            | (If the local group is not l | blank, then only the | local numbers will be c | alled.) central cor | trol panel Phonebook URL &      |  |
| Multicast        | Group Call Number (Loc       |                      | ~                       |                     | AUTOP Manual Update Server U    |  |
| Call Feature     | Group can Number (Loc        |                      |                         |                     | 63: The rest of input boxes     |  |
| Call Log         | 192.168.15.157               | 192.168.15.158       | 192.168.15.159          |                     | Warning:                        |  |
| Surveillance     |                              |                      |                         |                     | Field Description:              |  |
| ► Access Control |                              |                      |                         |                     | Submit Shortcut                 |  |
| ▶ Device         | Group Call Number (Clo       | ud)                  |                         |                     | Submit Cancel                   |  |

Note: You can enter up to 12 IP addresses. All the devices will be called at the same time if you entered their IP addresses in the Group Call Number field.

#### 6. Relay Input setting (for exit button)

| Aku                                | VOX                           |                                     |
|------------------------------------|-------------------------------|-------------------------------------|
| Status                             |                               |                                     |
| ► Account                          | Input                         | Toput A                             |
| ► Network                          | Enabled                       |                                     |
| ► Intercom                         | Trigger Electrical Level      | Low                                 |
| ► Surveillance                     | Action To Execute             | FTP     Email     SIP Call     HTTP |
| <ul> <li>Access Control</li> </ul> | Execute Relay                 | Relay 🗸                             |
| Input                              | Door Status                   | DoorA: High                         |
| Relay                              |                               | Input B                             |
| BLE                                | Enabled                       |                                     |
| Card Setting                       | Trigger Electrical Level      | Low                                 |
| User                               | Action To Execute<br>HTTP URL | FTP Email SIP Call HTTP             |
| Access Allowlist                   | Execute Relay                 | None 🗸                              |
| Door Log                           | Door Status                   | DoorB: High                         |
| Lift Control                       |                               | [ Correct                           |
| Device                             | Submit                        | Cancel                              |

#### 7. Add users

| Status                             | User      |                      |            |        |               |           |         |             |            | Help                                                                                                    |
|------------------------------------|-----------|----------------------|------------|--------|---------------|-----------|---------|-------------|------------|----------------------------------------------------------------------------------------------------|
| ► Account                          |           |                      |            |        | User          |           |         |             |            | , in the part of the part of t |
| ▶ Network                          | Name/User | ID                   | All        | ~      | Search        | Reset     |         | Add         |            | Note:<br>Max length of characters for inp                                                                                                    |
| ▶ Intercom                         |           | Source               | User ID    | Name   | RE Card       | Floor No. | Web R S | ichedule-Re | la<br>Edit | box:<br>255: Broadsoft Phonebook serve                                                                                                    |
| ► Surveillance                     |           | Cloud                | User0000   | 700126 | F0DB8E27534CF | 0         | elay    | y<br>1-1:   |            | address<br>127: Remote Phonebook URL &                                                                                                    |
| Access Control                     |           | cioda                | 01         | LOCILO | 85926B        |           |         | ,           |            | AUTOP Manual Update Server U                                                                                                    |
| Input                              | 2         |                      |            |        |               |           |         |             |            |                                                                                                    |
| Relay                              | □ 3       |                      |            |        |               |           |         |             |            | Warning:                                                                                                    |
| Web Relay                          | 4         |                      |            |        |               |           |         |             |            | Field Description:                                                                                                    |
| BLE                                | 0 5       |                      |            |        |               |           |         |             |            | Submit Shortcut                                                                                                    |
| Card Setting                       | 06        |                      |            |        |               |           |         |             |            | Submit                                                                                                    |
| User                               | 07        |                      |            |        |               |           |         |             |            |                                                                                                    |
| Access Allowlist                   |           |                      |            |        |               |           |         |             |            |                                                                                                    |
| Door Log                           | 0         |                      |            |        |               |           |         |             |            |                                                                                                    |
|                                    | 9         |                      |            |        |               |           |         |             |            |                                                                                                    |
| Status                             |           |                      |            |        |               |           |         |             |            |                                                                                                    |
| ▶ Account                          | User      |                      |            |        |               |           |         |             |            | Help                                                                                                    |
| ▶ Network                          | _         |                      |            |        | User Basic    |           |         |             |            | Note:                                                                                                    |
| ▶ Intercom                         | Use       | er ID                |            |        | 1             |           |         |             |            | Max length of characters for inpu<br>box:                                                                                                    |
| <ul> <li>Curraillanas</li> </ul>   | Rol       | le                   |            |        | Gene          | ral User  | ~       | •           |            | 255: Broadsoft Phonebook serve<br>address                                                                                                    |
| - Surveinance                      | _         |                      |            |        | DE Card       |           |         |             |            | 127: Remote Phonebook URL &<br>AUTOP Manual Undate Server UE                                                                                                    |
| <ul> <li>Access Control</li> </ul> | Co        | de                   |            |        | KI Calu       | Ohta      | in      |             |            | 63: The rest of input boxes                                                                                                    |
| Input                              |           |                      |            |        | +Add          |           |         |             |            | Warning:                                                                                                    |
| Web Relay                          |           |                      |            |        |               |           |         |             |            | Field Description:                                                                                                    |
| BLE                                | Dal       | lov.                 |            | A      | ccess Setting |           |         |             |            | Submit Shortcut                                                                                                    |
| Card Setting                       | We        | b Relay              |            |        | Rela          | iy        | ~       |             |            | Submit Cancel                                                                                                    |
| User                               | Flo       | or No.               |            |        | None          |           |         |             |            |                                                                                                    |
| Access Allowlist                   | į         | All Schedu           | ules       |        | Enable        | Schedules |         |             |            |                                                                                                    |
| Door Log                           |           | 1001:Alw<br>1002:Nev | ver<br>ver |        | 1001:4        | iways     |         |             |            |                                                                                                    |
| Lift Control                       |           |                      |            |        |               |           |         |             |            |                                                                                                    |
| ▶ Device                           |           |                      |            |        | >>            |           |         |             |            |                                                                                                    |

### 8. Wi-Fi setting

### 1) Enable WLAN.

| Status           |                      |                                                          |                                                               |  |  |
|------------------|----------------------|----------------------------------------------------------|---------------------------------------------------------------|--|--|
| N Assessed       | Basic                |                                                          | Help                                                          |  |  |
| Account          | L                    | AN Port                                                  | A Noto:                                                       |  |  |
| Network          | DHCP                 |                                                          | Max length of characters for input                            |  |  |
| Basic            |                      |                                                          | box:                                                          |  |  |
| Advanced         | IP Address           | 192 168 1 100                                            | address                                                       |  |  |
| h Tatorcom       | Subnet Mask          | 255.255.255.0                                            | 127: Remote Phonebook URL &                                   |  |  |
| F Intercom       | Default Gateway      | 192.168.1.1                                              | AUTOP Manual Update Server URL<br>63: The rest of input boxes |  |  |
| Surveillance     | Preferred DNS Server | 8.8.8.8                                                  |                                                               |  |  |
| ► Access Control | Alternate DNS Server |                                                          | Warning:                                                      |  |  |
| b Davies         |                      |                                                          | Field Description:                                            |  |  |
| Device           |                      | WLAN                                                     | Culouit Chartent                                              |  |  |
| Setting          |                      |                                                          | Submit Snortcut                                               |  |  |
| ▶ Upgrade        | WLAN Enabled         |                                                          |                                                               |  |  |
|                  | WiFi List Scan       | Disconnect                                               |                                                               |  |  |
| Security         | ID Level SSID        | Encrypt Join                                             |                                                               |  |  |
|                  | 0 TP-LINK_9          | [WPA-PSK-CCMP][WPA2-PSK-<br>CCMP][ESS] Connect           |                                                               |  |  |
|                  | 1 нзс                | [ESS] Connect                                            |                                                               |  |  |
|                  | 2 📶 Dahua Int Group  | [WPA-PSK-CCMP+TKIP][WPA2-<br>PSK-CCMP+TKIP][ESS] Connect |                                                               |  |  |
|                  | 3 📕 lucky            | [WPA-PSK-CCMP][WPA2-PSK-Connect                          |                                                               |  |  |

2) Scan for the available Wi-Fi, and click Connect to join the specific network.

| APR 1 | Basic     |                     |                                                                                  |         |
|-------|-----------|---------------------|----------------------------------------------------------------------------------|---------|
| t     | IF        | P Address           | 192.168.1.100                                                                    |         |
|       | S         | ubnet Mask          | 255.255.255.0                                                                    |         |
|       | D         | efault Gateway      | 192.168.1.1                                                                      |         |
| -     | P         | referred DNS Server | 8.8.8.8                                                                          |         |
|       | A         | lternate DNS Server |                                                                                  |         |
|       |           |                     |                                                                                  |         |
|       |           |                     | WLAN                                                                             |         |
|       | WI AN En  | abled 🔽             |                                                                                  |         |
| trol  | WLAN End  |                     |                                                                                  |         |
|       | WiFi List | Scan                | Disconnect                                                                       |         |
|       | ID Level  | SSID                | Encrypt                                                                          | Join    |
|       |           | TP-LINK_9           | [WPA-PSK-CCMP][WPA2-PSK-<br>CCMP][ESS]                                           | Connect |
|       | 1         | H3C                 | [ESS]                                                                            | Connect |
|       | 2 _       | Dahua Int Group     | [WPA-PSK-CCMP+TKIP][WPA2-<br>PSK-CCMP+TKIP][ESS]                                 | Connect |
|       |           |                     |                                                                                  |         |
|       | 3 📶       | lucky               | [WPA-PSK-CCMP][WPA2-PSK-<br>CCMP][ESS]                                           | Connect |
|       | 3 and 4   | lucky<br>Centerm    | [WPA-PSK-CCMP][WPA2-PSK-<br>CCMP][ESS]<br>[WPA-PSK-CCMP][WPA2-PSK-<br>CCMP][ESS] | Connect |

| Status                           |               |                      |                                                  |         |        |
|----------------------------------|---------------|----------------------|--------------------------------------------------|---------|--------|
|                                  | Basic         |                      |                                                  |         |        |
| ▶ Account                        |               | IP Address           | 192.168.1.100                                    |         |        |
| Network                          |               | Subnet Mask          | 255.255.255.0                                    | N       | ote:   |
| Pasie                            |               | Default Gateway      | 192.168.1.1                                      | bo      | ox:    |
| Dasic                            |               | Preferred DNS Server | 8.8.8.8                                          | 25      | 55: Br |
| Advanced                         |               | Alternat SSID : T    | P-LINK 9                                         |         | 55     |
| ▶ Intercom                       |               |                      |                                                  |         | D      |
| h ann athair                     |               | Encrypt              | : [WPA-PSK-CCMP][WPA2-PSK-CCMF                   | P][ESS] | ie     |
| <ul> <li>Surveillance</li> </ul> |               | DCK -                |                                                  |         |        |
| ▶ Access Control                 | WLAN Er       | nabled PSK : p       | lease input passwo                               |         | 1      |
| ▶ Device                         | WiFi List     |                      |                                                  |         |        |
| ▶ Setting                        | ID Level      |                      | Connect                                          | Cancel  | n      |
| occang                           | 0             |                      |                                                  |         | ut     |
| ▶ Upgrade                        | 1 and         | НЗС                  | [ESS]                                            | Connect |        |
| Security                         | 2             | Dahua Int Group      | [WPA-PSK-CCMP+TKIP][WPA2-<br>PSK-CCMP+TKIP][ESS] | Connect |        |
|                                  | 3 📶           | lucky                | [WPA-PSK-CCMP][WPA2-PSK-<br>CCMP][ESS]           | Connect |        |
|                                  | 4 an <b>n</b> | Centerm              | [WPA-PSK-CCMP][WPA2-PSK-<br>CCMP][ESS]           | Connect |        |
|                                  | 5 📶           | starnet-zhanting     | [WPA-PSK-CCMP][WPA2-PSK-<br>CCMP][ESS]           | Connect |        |
|                                  | 6 📶           | CMCC-vdvw            | [WPA-PSK-CCMP+TKIP][WPA2-<br>PSK-CCMP+TKIP][ESS] | Connect |        |

3) Check if the device is connected to the Wi-Fi network.

|        | Dasic                      |               |  |
|--------|----------------------------|---------------|--|
|        |                            | LAN Port      |  |
| C      | DHCP                       |               |  |
|        | O Static IP                |               |  |
|        | IP Address                 | 192.168.1.100 |  |
| 1      | Subnet Mask                | 255.255.255.0 |  |
|        | Default Gateway            | 192.168.1.1   |  |
| nce    | Preferred DNS Server       | 8.8.8.8       |  |
| ontrol | Alternate DNS Server       |               |  |
|        |                            | 14/1 A.M.     |  |
|        |                            | WLAN          |  |
|        | WLAN Enabled 🛛 🗹           |               |  |
|        | WLAN Information TP-LINK_9 | (Connecting)  |  |
|        |                            |               |  |
|        | WiFilist Scan              | Disconnect    |  |

### $V\!I\!I.$ Wiring for Akuvox door phone and the lock

Akuvox door phone is used as a dry contact to control locks, usually the electromagnetic lock and electric strike lock. The locks require external power supply.

In terms of the electromagnetic lock, it only needs to connect the power supply to the relay. When the power is on, the door will be closed, and vice versa. (The interfaces may differ according to the different models.)

#### • Wiring method 1:

注:不触发继电器状态下,门锁保持吸合状态。

- 锁+ 接 设备 NC
- 锁- 接 电源-
- 电源+ 接 设备 COM

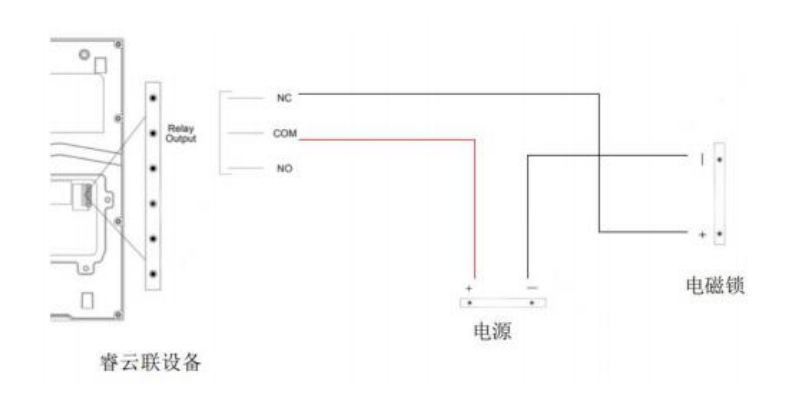

#### • Wiring method 2:

注:不触发继电器状态下,门锁保持未吸合状态。

- 锁+ 接 设备 NO
- 锁- 接 电源-
- 电源+ 接 设备 COM

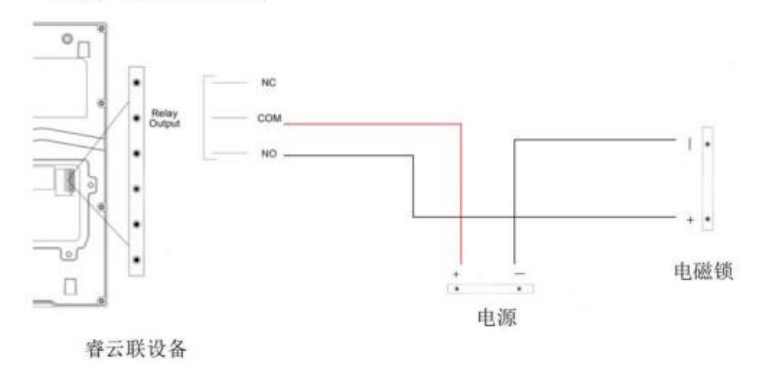

### VII. Remote control

### 1. User

Obtain door phone's IP address on the device, and add Akuvox door phones on LifeSmart Nature.

### 2. Distributor

1) Log into the installer interface, go to the project, and update the devices to the latest version.

| Akuvox            |                      |                          |                                             | Role:Project Mana   | ager ▼                    | Log out   |
|-------------------|----------------------|--------------------------|---------------------------------------------|---------------------|---------------------------|-----------|
| Dashboard         | Status All • Version | Q Search                 |                                             |                     |                           | New       |
| Resident and De   | Version              | Device                   | Status                                      | Upgrade Time        | Created Time              | Action    |
| 🍃 Firmware        | 915.30.1.408         | X915S                    | Executed                                    | 2022-07-19 15:58:54 | 2022-07-19 15:58:54       | Ē         |
| \Lambda Update    | 915.30.1.408         |                          | Executed                                    | 2022-06-30 09:19:15 | 2022-06-30 09:19:15       | Ē         |
| 📰 MAC Library     | 116.30.2.138         | 入宅大门门禁                   | Executed                                    | 2022-06-18 20:52:07 | 2022-06-18 20:52:07       | Ē         |
| Subscriptions     |                      | Lines per                | page 10 V ( 1 ) G                           | oto 1 Go 3 In All   |                           |           |
| 💼 Payments        |                      |                          |                                             |                     |                           |           |
|                   |                      |                          |                                             |                     |                           |           |
|                   |                      |                          |                                             |                     |                           |           |
| Akuvox            |                      |                          |                                             | Role:Project Mana   | iger ★   睿云联 ★   fuzhou • | - Log out |
| Dashboard         | Status All + Version | Q Search                 |                                             |                     |                           | New       |
| 🗘 Resident and De | Version              | De                       | Update Strategy Creation                    | × Irade Time        | Created Time              | Action    |
| 😩 Firmware        | 915.30.1.408         | * Version<br>X915        | 915.30.1.408                                | × 07-19 15:58:54    | 2022-07-19 15:58:54       | Ē         |
| 🚯 Update          | 915.30.1.408         | * Device                 | Luccions of the same model which we connect | 06-30 09:19:15      | 2022-06-30 09:19:15       | Ē         |
| MAC Library       | 116.30.2.138         | in the list below.       |                                             | J6-18 20:52:07      | 2022-06-18 20:52:07       | Ē         |
| Subscriptions     |                      | Location                 | Owner MAC Current Versio                    | n Status            |                           |           |
| Payments          |                      |                          | No Data                                     | 3 80,40             |                           |           |
|                   |                      |                          |                                             |                     |                           |           |
|                   |                      |                          |                                             |                     |                           |           |
|                   |                      | * Time  Upgrade Right No | w 🔿 Specific Time                           |                     |                           |           |
|                   |                      |                          |                                             |                     |                           |           |
|                   |                      |                          | Cancel                                      | Submit              |                           |           |
|                   |                      |                          |                                             |                     |                           |           |

Note: Select the Version to be R29 or E12, you can then see the corresponding devices needed to be updated.

2) Find the device belonged to the specific end user, go to its detail screen, and click **Settings**.

| Akuvox                                                | RoleProject Manager ▼   寄云談 ▼   fuzhou ▼   Log out                                      |                                                                         |          |                   |      |                 |            |             |                  |        |                     |            |          |
|-------------------------------------------------------|-----------------------------------------------------------------------------------------|-------------------------------------------------------------------------|----------|-------------------|------|-----------------|------------|-------------|------------------|--------|---------------------|------------|----------|
| Dashboard                                             | + Add Building                                                                          | Residents                                                               | Þ        | evices            |      |                 |            |             |                  |        |                     |            |          |
| Resident and D                                        | Community                                                                               | MAC v                                                                   |          |                   |      | Q Search        |            |             | Aut              |        |                     |            | AutoP    |
| 🍅 Firmware                                            | <ul> <li>Public Area</li> <li>2施A单元</li> </ul>                                          | MAC                                                                     |          | Location Resident |      | APT             | Building   | Device Type | SIP              | Status | Created Time        | Action     |          |
| 🔥 Update                                              | • 1栋A单元                                                                                 | 00110                                                                   | 05202012 | X915S             | ~    | ~               | 2栋A单元      |             | 902100728        | ٠      | 2022-07-20 11:27:36 |            | 2 🖻      |
| 📰 MAC Library                                         | ◎ 1栋B单元                                                                                 | 00110                                                                   | 514842D  | E12W              | 孝 宗雄 | 101             | 2栋A单元      |             | 902100727        |        | 2022-07-20 11:27:19 |            | 2 🖻      |
| Subscriptions                                         |                                                                                         | 000110                                                                  | 0514C609 | C319A-Izctest     | 李 宗雄 | 101             | 2栋A单元      |             | 902100725        | •      | 2022-07-19 18:55:19 | 1          | 2 🖻      |
| 🖻 Payments                                            |                                                                                         | 000110                                                                  | 50A0AB0  | C313W             | 李宗雄  | 101             | 2栋A单元      |             | 902100720        |        | 2022-07-19 13:55:19 |            | 2 🖻      |
|                                                       |                                                                                         | 00110                                                                   | 0512F808 | C319A             | 李宗维  | 101             | 2栋A单元      |             | 902100719        | •      | 2022-07-19 08:50:00 | <b>(i)</b> | 2        |
|                                                       |                                                                                         | O OEFC9                                                                 | 2AC2569  | E12               | 孝 宗雄 | 101             | 2栋A单元      |             | 902100713        |        | 2022-07-15 11:55:55 |            | 2 🖻      |
|                                                       |                                                                                         | AEAC                                                                    | FF100350 | R49G              |      |                 |            |             | 902100703        |        | 2022-07-14 13:43:55 | 1          | 2 🖻      |
|                                                       |                                                                                         | 8                                                                       |          |                   |      |                 |            |             |                  |        |                     |            |          |
| Akuvox                                                |                                                                                         |                                                                         |          |                   |      |                 |            |             | Role:Project Man | ager 🔻 | · 雪云联 ▼ fuzhc       | ou 🔻       | Log o    |
|                                                       |                                                                                         |                                                                         |          |                   |      |                 |            |             |                  |        |                     |            |          |
| Dashboard                                             |                                                                                         |                                                                         |          |                   |      | Device Info - 0 | 1105202012 |             |                  |        |                     |            | _        |
| Resident and D                                        | Basic Information                                                                       |                                                                         |          |                   |      |                 |            |             |                  |        |                     |            | Settings |
| 🛓 Firmware                                            | Location:                                                                               | ation: X915S                                                            |          |                   |      |                 |            |             |                  |        |                     |            |          |
|                                                       | MAC:                                                                                    | 0C1105202012                                                            |          |                   |      |                 |            |             |                  |        |                     |            |          |
|                                                       |                                                                                         | 001103202012                                                            |          |                   |      |                 |            |             |                  |        |                     |            |          |
| C Update                                              | SIP:                                                                                    | 902100728                                                               |          |                   |      |                 |            |             |                  |        |                     |            |          |
| 💽 Update                                              | SIP:<br>Last Connection:                                                                | 902100728<br>2022-07-21 13:55:48                                        | 8        |                   |      |                 |            |             |                  |        |                     |            |          |
| Update     MAC Library     Subscriptions              | SIP:<br>Last Connection:<br>Type:<br>Owner:                                             | 902100728<br>2022-07-21 13:55:48<br>Building device                     | 8        |                   |      |                 |            |             |                  |        |                     |            |          |
| Update     MAC Library     Subscriptions              | SIP:<br>Last Connection:<br>Type:<br>Owner:<br>Brodiuct Information                     | 902100728<br>2022-07-21 13:55:48<br>Building device                     | 3        |                   |      |                 |            |             |                  |        |                     |            |          |
| Update     MAC Library     Subscriptions     Payments | SIP:<br>Last Connection:<br>Type:<br>Owner:<br>Product Information<br>Eirmware Version: | 902100728<br>2022-07-21 13:55:48<br>Building device                     | 8        |                   |      |                 |            |             |                  |        |                     |            |          |
| Update     MAC Library     Subscriptions     Payments | SIP:<br>Last Connection:<br>Type:<br>Owner:<br>Product Information<br>Firmware Vension: | 902100728<br>2022-07-21 13:55:48<br>Building device<br><br>915:30:1.305 | 8        |                   |      |                 |            |             |                  |        |                     |            |          |

3) Modify the configurations by remote control. On the Setting page, click Remote Control. Log into the device's web interface, and set up the device.

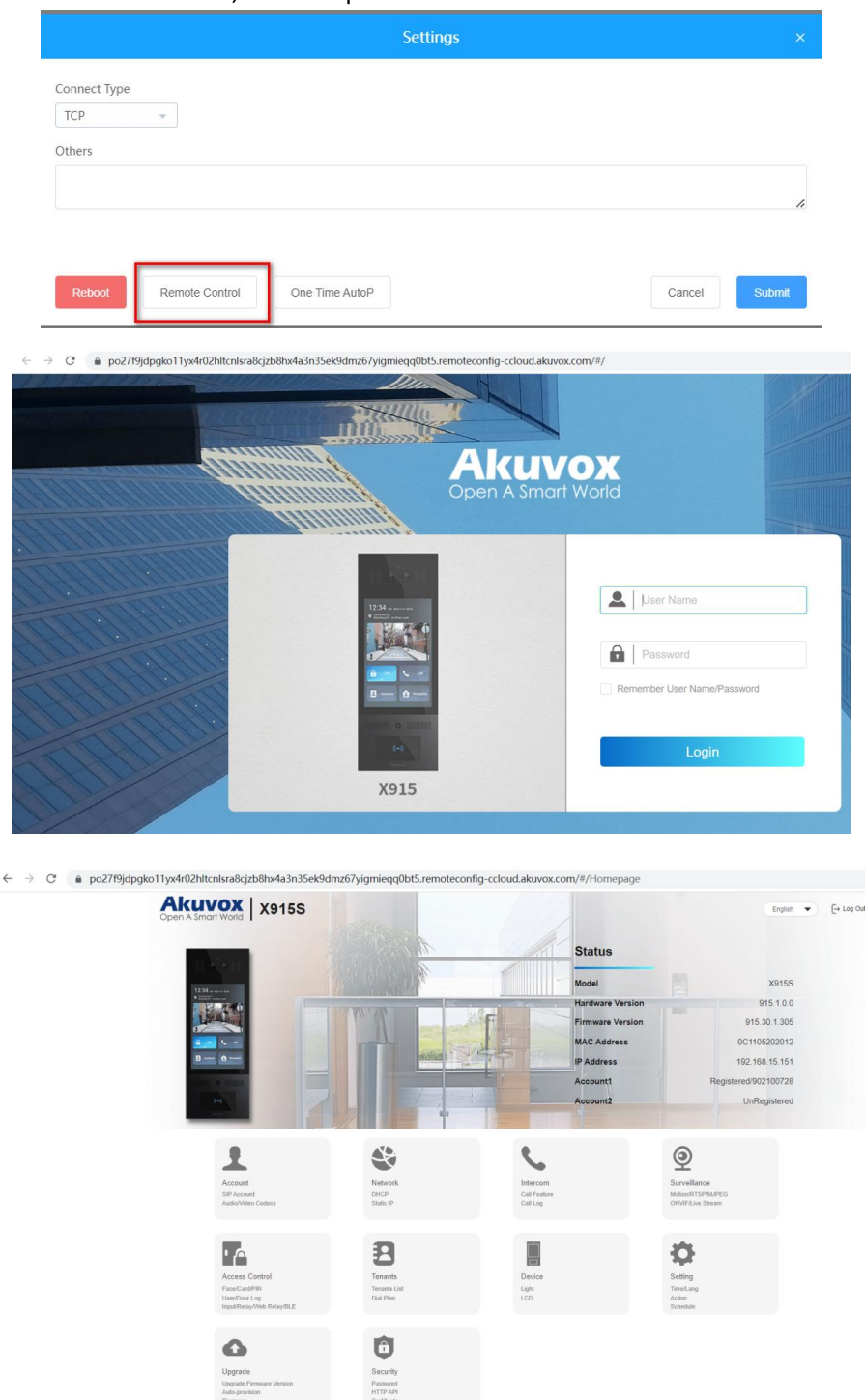

Note: You have to disable the Prevent SIP Hacking function, enable Open Relay via HTTP, and set up Speed dial. It is recommended that you configure the static IP last to avoid the network disconnection.

4) After you complete the configurations, check with the users if the device functions well. You can remove the device and project if you complete all configurations.

IX. Contact Akuvox technical support for more configuration instructions